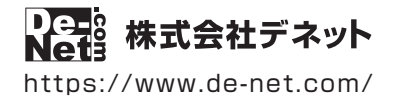

# 工事写真台帳 5

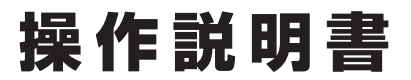

製品ご利用前に必ずお読みください

本ソフトのオンラインマニュアルをwebでご覧いただけます。

オンラインマニュアルでは、詳しい操作方法のほかに、 画面の説明やよくあるお問い合わせ (Q&A) もご案内しています。

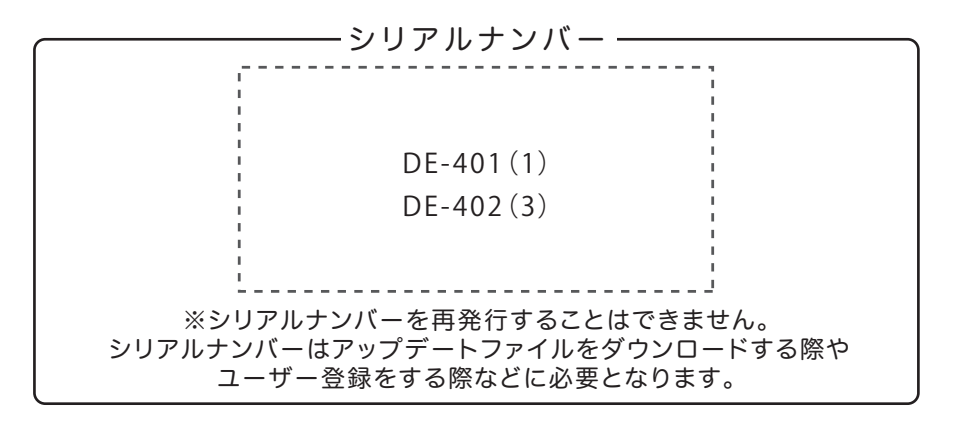

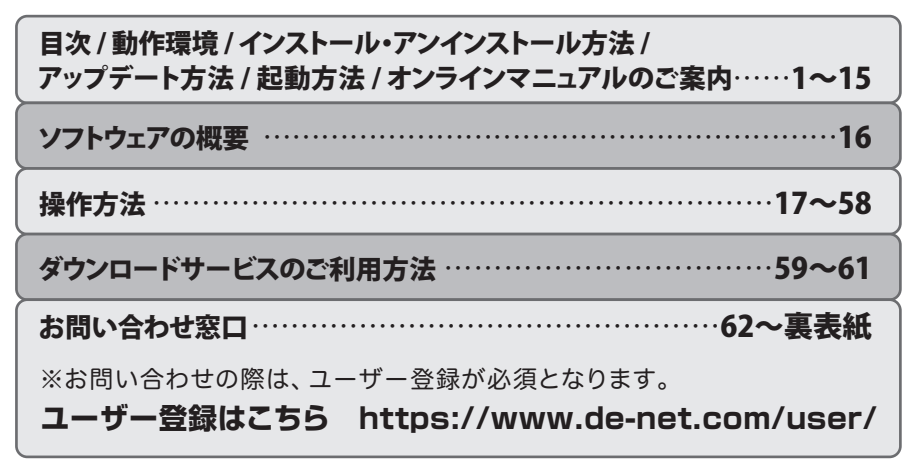

| 動作環境・ご注意          | 02~03 |
|-------------------|-------|
| インストール・アンインストール方法 | 04~11 |
| ソフトウェアのアップデートについて | 12    |
| 起動方法              | 13~14 |
| オンラインマニュアルのご案内    | 15    |
| 「工事写真台帳5」の概要      | 16    |

#### [工事写真モード] 写真帳を作成する

| 18  |
|-----|
| ~20 |
| 21  |
| 22  |
| 23  |
| 23  |
| ~26 |
|     |

#### [工事写真モード][電子納品モード]写真帳を印刷する-----27~28

#### [電子納品モード] 写真帳を作成する

| 1.「電子納品モード」を選択します   | 29    |
|---------------------|-------|
| 2. フォルダーの編集を行います    | 30~32 |
| 3. 写真を仕分け先に取り込みます   | 33~34 |
| 4. 取り込んだ画像の情報を入力します | 35    |
| 5. 工事管理項目を設定します     | 36    |
| 6. 作成した写真帳を保存します    | 37    |
| 7. 電子納品データを出力します    | 38~39 |

#### < 工事デジカメ写真管理2>

| 1  | .本棚でファイルを作成する(例:電子納品モード)        | 40~41 |
|----|---------------------------------|-------|
| 2. | . フォトブックを開いてページを作成する(例:電子納品モード) | 42~44 |
| 3. | . 写真を取り込む                       | 45~50 |
| 4. | . 写真を管理する (例: 写真を仕分けする)         | 51    |

#### 「工事デジカメ写真管理2」の写真を「工事写真台帳5」に取り込む

| 電子納品モード          | 52~54 |
|------------------|-------|
| 通常モード            | 55~58 |
| ダウンロードサービスのご利田方法 | 59~61 |

| >>>====  | こへのこ利用力 仏 | J 9 01 |
|----------|-----------|--------|
| お問い合わせ窓口 |           | 62~裏表紙 |

### 詳しい操作方法はオンラインマニュアル(閲覧方法は15ページ)をご覧ください。

対応PC メーカーサポートを受けられる Windows パソコン

#### ■ 動作環境

- Mac には対応しておりません。 **OS** Windows 10 / 8.1 / 7 ● マイクロソフトのサポート期間が終了している OS での動作は保証いたしません。 また弊社ユーザーサポートも対象外です。 ● Mac OS には対応しておりません。 ●日本語版 OS の 32bit 版専用ソフトです。 64bit 版 OS では、WOW64(32bit 互換モード) で動作します。 Windows 10 / 8.1 では、デスクトップモードのみ対応です。 OS が正常に動作している環境でお使いください。 対応 OS の動作環境を満たした環境でのご利用が前提となります。 最新のサービスパック及びアップデートがされている環境でお使いください。 Server OS には対応しておりません。管理者権限を持ったユーザーでお使いください。 **CPU** Intel プロセッサ 2GHz 以上(または同等の互換プロセッサ) **メモリ** 2GB以上 **ディスプレイ** 1024×768 以上の解像度で色深度 32bit True color 以上表示可能なもの ● 画面の解像度が 1024×768 未満、画面の文字サイズ設定が 100%以外の場合は、 『工事写真台帳 5』及び付属ソフトの画面が正常に表示されません。 CD-ROM 倍速以上 **ハードディスク** 1GB 以上の空き容量(インストール時) ● .NET Framework 2.0 および .NET Framework 3.5 SP1、 Microsoft Visual J# 2.0 再頒布可能パッケージ Second Edition (x86/x64)をインストールする際の空き容量を含みます。 ●上記以外にシステムドライブにデータ保存のための空き容量が必要となります。 **プリンター** <工事写真台帳 5> A4・A3 サイズに対応した正常に動作するレーザーもしくはインクジェットプリンター <T事デジカメ写直管理 2> A4・B5・ハガキ・L 判・2L 判・その他指定サイズに対応した正常に動作するレーザーもしくは インクジェットプリンター ●プリンターの印刷可能領域によっては、印刷内容が一部切れてしまう場合もあります。 ●一部のプリンターではパソコンとの組み合わせ等により、対応用紙サイズであっても印刷できない場合も あります。(複合機等の特殊な構造をしたプリンター等で発生しやすい現象となっております。) 対応機器 コンパクトフラッシュ / SD メモリーカード / USB メモリー / 各種 iPhone・iPad / Android 搭載スマートフォン・ タブレット / TWAIN32 により取込めるデジタルカメラ・スキャナー / CD-R・DVD-R その他 インターネット環境必須 ● オンラインマニュアルの閲覧や本ソフトに関する最新情報の確認、アップデートを行う際にインターネット 環境が必要となります。 <工事写真台帳 5> .NET Framework 2.0 / Microsoft Visual J# 2.0 再頒布可能パッケージ Second Edition (x86/x64) / .NET Framework 3.5 SP1(10 / 8.1) が正常に動作している環境が必要です。 <工事デジカメ写真管理 2> デジタルカメラ等の端末機器が正常に動作し、日つパソコンに正常に接続している環境 対応ファイル形式 <工事写真台帳 5> 工事写真モード(読込): JPEG/BMP/PNG/GIF/TIF 電子納品モード(読込): JPEG <工事デジカメ写真管理 2>
- 工事写真台帳5

画像形式: JPEG / BMP / PNG

動画形式:MPEG1 / MP4 / MOV / AVI / M4V / FLV

#### ■ご注意

 .NET Framework 2.0 と Microsoft Visual J# 2.0 は本ソフトに同梱されておりますが、Windows 10 / 8.1 の場合は .NET Framework 3.5 SP1、Microsoft Visual J# 2.0 をインターネットからダウンロードしてインストールする必要があります。

<工事写真台帳 5>

- ●「工事写真台帳 2」「工事写真台帳 3」「工事写真台帳 4」と互換性があります。それ以外の他のソフトとの互換性はありません。
- ●作成できる写真帳は300ページまでとなります。
- ●本ソフトに制限はありませんが、大きいサイズの写真を大量に使用すると保存・読込時、パソコンの動作等に遅延がみられる場合があります。
- PDF で保存した写真帳を閲覧するには PDF 閲覧ソフトが必要です。
- 電子納品データを閲覧するには、専用のソフトが必要です。
- ●本ソフトに施工計画書や完成 (CAD) などの作成機能はありません。
- 作成したデータを CD-R や DVD などに書き込む機能はありません。
- 表紙のメモは印刷されません。
- ●「工事写真台帳 5」は、ネットワーク上でデータを共有する機能はありません。 また、ネットワークを経由してソフトを使用することはできません。

#### <工事デジカメ写真管理 2>

- •本ソフト単体での工事写真台帳の作成や各種基準に合わせた形式での出力はできません。
- 前作「工事デジカメ写真管理」との互換性はありません。また他のソフトとの互換性はありません。
- ソフト上で制限はありませんが、一度に大量の写真を入出力、また写真自体のデータが大きいと処理に時間がかかるため、 パソコンの動作等に遅延がみられる場合があります。
- 特殊な画像ファイル (CMYK カラーモードの物や、Web 表示に特化したファイル等)は、本ソフト上では正常に読み込めない場合があります。
- 写真データの破壊(消滅)につきましては、弊社は一切の責任を負いかねます。予めご了承ください。
- 写真にコメントや日付を入れたまま保存することはできません。
- ●一度サイズ変更をした写真データを元に戻すことはできません。
- RAW データや破損しているファイルは取込めません。
- 動画ファイルをプレビュー再生する際は動画再生可能な環境が必要です。また、サムネイルの取得はできません。
- ・弊社ではソフトの動作関係のみのサポートとさせていただきます。
   また、製品の仕様やパッケージ、ユーザーサポートなどすべてのサービス等は予告無く変更、または終了することがあります。
   予めご了承ください。
- 全てのファイルの入力、出力を保証するものではありません。
- 各種ソフトウェア、またパソコン本体などの各種ハードウェアについてのお問い合わせやサポートにつきましては、各メーカーに 直接お問い合わせください。
- ●ユーザーサポートの通信料・通話料はお客様の負担となります。(サポート料は無料です) 本ソフトの動作以外のご質問や各種専門知識などのお問い合わせには、お答えできない場合があります。その他ご不明な点などはユーザー サポートまでお問い合わせください。また、お問い合わせ内容によっては返答までにお時間を頂くこともあります。予めご了承ください。
- •弊社のソフトは1つのパソコンに1ユーザー1ライセンスとなっております。
- 本ソフトを著作者の許可無く賃貸業等の営利目的で使用することを禁止します。
   改造、リバースエンジニアリングすることを禁止します。
- ●本ソフトのソフトウェアの再配布・貸与・レンタル・中古品としての取引は禁止します。
- 本ソフトを運用された結果の影響につきましては、弊社は一切の責任を負いかねます。
   また、本ソフトに瑕疵が認められる場合以外の返品はお受けいたしかねますので、予めご了承ください。
- ●著作者の許諾無しに、画像・イラスト・文章等の内容全て、もしくは一部を無断で改変・頒布・送信・転用・転載等は法律で禁止されております。
- Microsoft, Windows、Windows 10、Windows 8.1、Windows 7、.NET Framework、Microsoft Visual J# 2.0 は米国 Microsoft Corporation の 米国及びその他の国における登録商標または商標です。
- Intel はアメリカ合衆国および他の国における Intel Corporation の登録商標または商標です。
- Mac、Mac OS、iPod、iPhone、iPad は、米国および他国の Apple Inc. の登録商標です。
- その他記載されている会社名・団体名及び商品名などは、商標または登録商標です。
- ●本製品は、株式会社デネットのオリジナル製品です。

3

## インストール方法

お使いのパソコンに『工事写真台帳5』をインストールします。

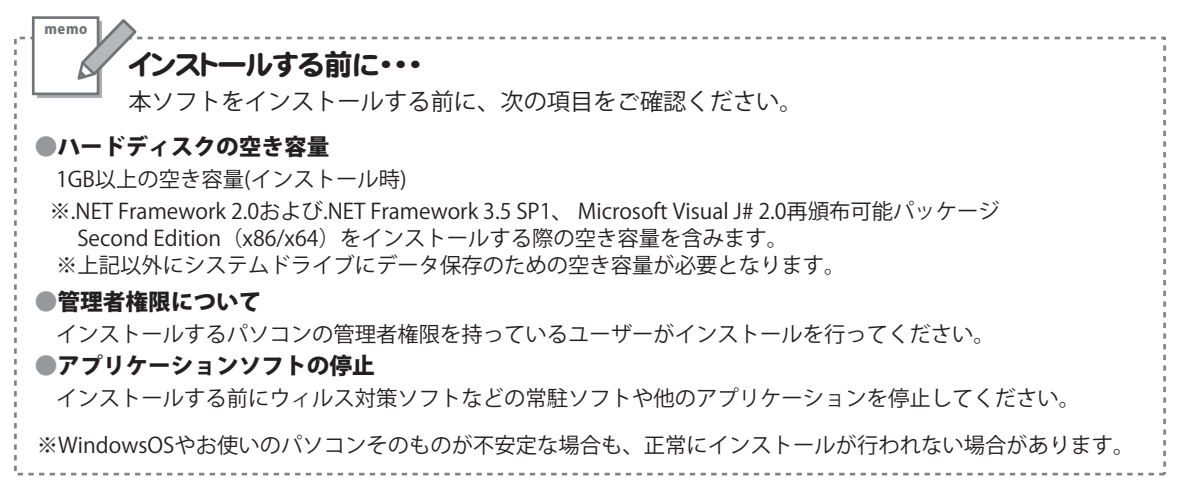

#### 手順1 CD-ROMドライブに 本パッケージのCD-ROMを挿入します

CD-ROMが認識されましたら、自動でセットアップが 始まります。

.NET Framework 2.0および.NET Framework 3.5 SP1、 Microsoft Visual J# 2.0がお使いのパソコンにインスト ールされていない場合、右のような画面が表示され ます。はい ボタンをクリックして、.NET Framework 2.0および.NET Framework 3.5 SP1、Microsoft Visual J# 2.0をインストールしてください。

インストールされている場合は、いいえ ボタンをク リックして、6ページの **手順5** へお進みください。

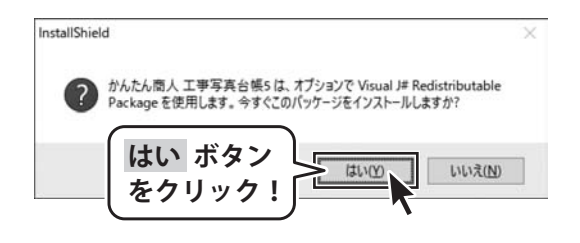

※Windows 7では、本ソフトに同梱している .NET Framework 2.0、Microsoft Visual J# 2.0を自動 でセットアップします。 はい ボタンをクリックすると、インストールが始 まります。

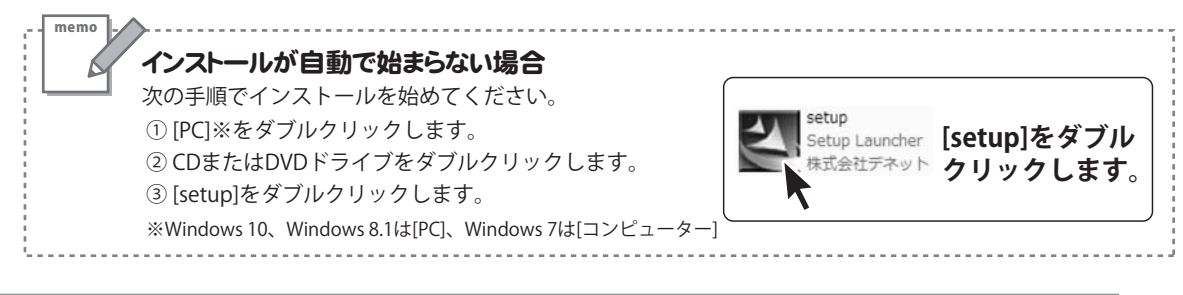

| ユーザーアカウント制御                                     | ×                         |
|-------------------------------------------------|---------------------------|
| このアプリがデバイスに変更な<br>か?                            | を加えることを許可します              |
| dotnetfx Module                                 |                           |
| 確認済みの発行元: Macrovision C<br>ファイルの入手先: このコンピューター上 | Corporation<br>・のハード ドライブ |
| 詳細を表示                                           |                           |
| はい                                              | いいえ                       |
|                                                 |                           |

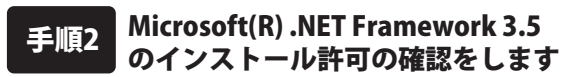

ユーザーアカウント制御画面が表示されましたら はい をクリックしてください。

Windows 10, Windows 8.1 では、Windows Update から **Microsoft(R)**.NET Framework 3.5 を、自動でセットアッ プします。

※すでにインストールされている場合は、**手順5** に進み ます。また Windows 7 では標準搭載されています。

#### Microsoft(R) .NET Framework 3.5 のインストールについて

「Windows の機能」画面の「Windows の機能の有効化または無効化」※で、

「□.NET Framework3.5(.NET 2.0 および 3.0 を含む)」にチェックが入っている場合は、既に Windows Update からインストールされています。\_\_\_\_\_\_

チェックが入っていない場合は、インストールが始まります。(手順3)

※「Windows の機能」画面の「Windows の機能の有効化または無効化」の表示方法 検索欄に「Windows の機能」と入力して Enter キーを押します。

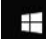

♥ Windowsの機能

または、「コントロールパネル」から「プログラム」の項目をクリックし、「プログラムと機能」で「Windowsの機能の有効化または無効化」をクリックします。

| ← 個 Windows む無能<br>お使いの PC にあらアプリには、Windows の次の機能が必要です:                                                                                                    | 手順3 Microsoft(R) .NET Framework 3.5<br>のセットアップがはじまります                      |
|----------------------------------------------------------------------------------------------------|----------------------------------------------------------------------------|
| <ul> <li>NET Framework 35 (NET 20 おおび 30 を含む)</li> <li>② 20機能をダウンロードしてインストールする<br/>Windows Update Field #ロンドルを用し、インスールを充 アします。</li> <li>→ 20インストールをスキップする<br/>20パンストールをスキップする</li> </ul> | 画面の表示内容を確認し、<br>この機能をダウンロードしてインストールする を<br>クリックしてください。                     |
| <br>[この機能をダウンロードしてインストー<br>をクリック!!                                                                                                    | ・ルする]                                                                      |
| <ul> <li>         ・</li></ul>                                                                                                    | 手順4 Microsoft(R).NET Framework 3.5<br>のインストールが完了しました!                      |
| - NET Framework 3.5 (NET 20 部品() 3.0 名音(1)<br>この機能社会策とするアプジの再起動力会策になる場合が必要す。                                                                                                    | インストールが正常に終了すると、左のような<br>画面が表示されますので、 <mark>閉じる</mark> ボタンを<br>クリックしてください。 |
| 閉じる ボタン<br>をクリック!                                                                                                    |                                                                            |

5

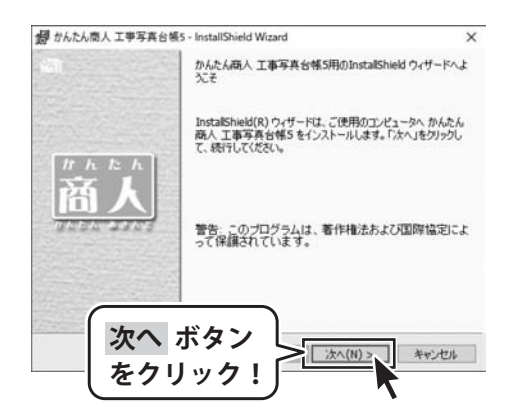

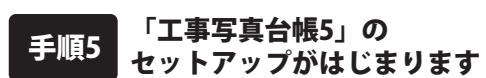

左のような画面が自動で表示されますので、 内容を確認して次へボタンをクリックします。

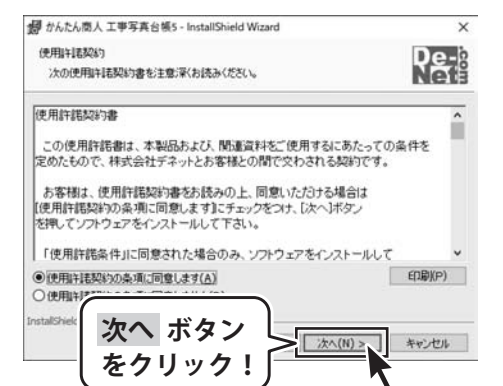

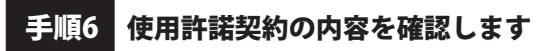

使用許諾契約書の内容を確認し、

使用許諾契約の条項に同意しますをクリックして 選択した後、次へ ボタンをクリックしてください。

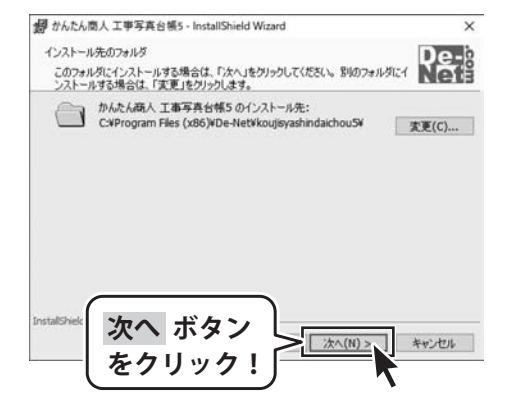

手順7 インストール先のフォルダーを 確認してください

インストール先を変更することができます。 変更しない場合は 次へ ボタンをクリックして ください。

インストール先を変更する場合は 変更 ボタンを クリックして、インストール先を選択してから 次へ ボタンをクリックしてください。 通常はインストール先を変更しなくても問題は ありません。

6

| 副 かんたん商人 工事写真台                          | 帳5 - InstallShield Wizard         | ×                |
|-----------------------------------------|-----------------------------------|------------------|
| ブログラムをインストールする                          | 制備ができました                          | De-2             |
| ウィザードは、インストール                           | と開始する準備ができました。                    | Net              |
| インストールの設定を参照<br>リックすると、ウィザードを材<br>現在の設定 | したり変更する場合は、「戻る」をクリックして<br>了します。   | ください。「キャンセル」をク   |
| 現在の設定                                   |                                   |                  |
| 標準                                      |                                   |                  |
| インフトール先フォルタ                             |                                   |                  |
| C#Program Files                         | (x86)¥De−Net¥koujisyashindaichou5 | ¥                |
| ユーザ情報:                                  |                                   |                  |
| 名前                                      |                                   |                  |
| 会社                                      |                                   |                  |
|                                         |                                   |                  |
| インストー                                   | ルホタン                              | -11(7) +10, 1711 |
| をクリック                                   |                                   |                  |
|                                         | ·)                                | 7                |
|                                         |                                   |                  |
| かんたん商人 工事与真台                            | 965 - InstallShield Wizard        | ×                |
|                                         | InstallShield ウィザードを完了しまし         | <i>t</i> c       |
|                                         |                                   |                  |
|                                         | InstallShield Cutt-Kit this to    | 高人工事業者会話ちま正      |
|                                         | 常にインストールしました。「完了」を                | 別っクして、ウィザードを終了   |
| [th b b h]                              | 600000                            |                  |
| <b>XI</b>                               |                                   |                  |
| 尚人                                      |                                   |                  |
| WEEL ALLE                               |                                   |                  |
|                                         |                                   |                  |
|                                         |                                   |                  |
|                                         |                                   |                  |
|                                         |                                   |                  |
|                                         |                                   |                  |
| 元了                                      | ホダノ と 🖭                           | *(F) 年初之世ル       |
| <u>た</u> ク                              |                                   | - <b>N</b>       |
| (~~/                                    | , , , , ,                         | 1                |

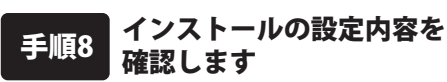

インストール先等の情報が表示されます。 確認を行い、インストールを行う場合は インストール ボタンをクリックしてください。

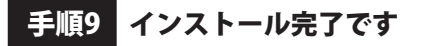

インストールが正常に終了すると左のような画面が 表示されます。 完了 ボタンをクリックしてください。

手順10 「Microsoft Visual J#® 2.0 再頒布可能パッケージ Second Edition」をインストールします

本ソフトでは、「Microsoft Visual J#<sup>®</sup> 2.0 再 頒布可能パッケージ Second Edition」のイン ストールが必要となります。

Windows 10, Windows 8.1では、自動でセットア ップされません。Microsoft webサイトよりダウ ンロードしてインストールしてください。

「Microsoft Visual J#<sup>®</sup> 2.0 再頒布可能パッケージ Second Edition」がインストールされていない場 合、ソフトを起動時に右のような画面が表示され ます。

オンラインマニュアルにダウンロードページをご 案内しております。 はい ボタンをクリックして ください。

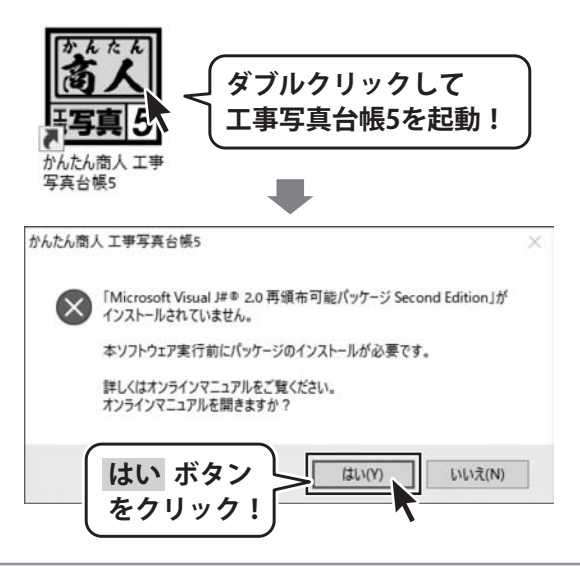

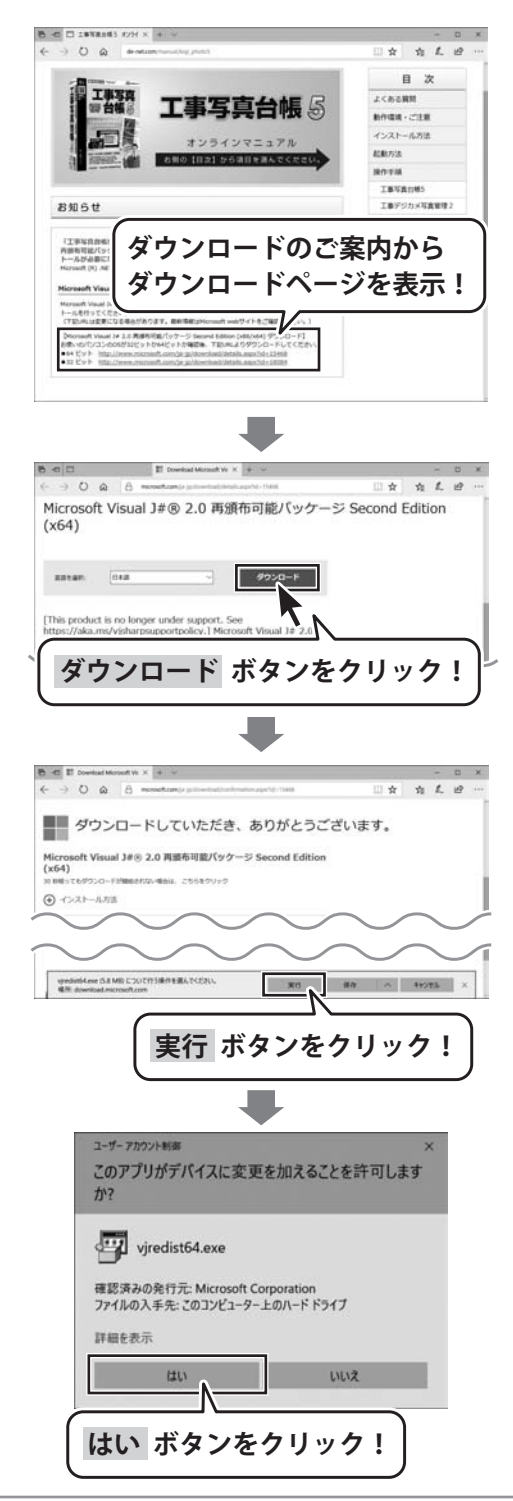

手順11 Microsoft Visual J#<sup>®</sup> 2.0 再頒布可能パッケ ージ Second Editionのダウンロードページ を表示してダウンロードを実行します

オンラインマニュアルのダウンロードページのご案内から 「Microsoft Visual J#® 2.0 再頒布可能パッケージ Second Edition」のダウンロードページを表示します。

Microsoft社様の該当ページが表示されましたら、 ダウンロードボタンをクリックします。

実行 ボタンをクリックしてインストールを開始します。

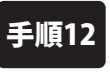

#### Microsoft Visual J#<sup>®</sup> 2.0 再頒布可能パッケ ージ Second Editionのインストール許可の 確認をします

ユーザーアカウント制御画面が表示されましたら はい ボタンをクリックして「Microsoft Visual J#® 2.0 再頒布 可能パッケージ Second Edition」インストールを開始します。

8

| JU Microsoft Visual J# 2.0 再還布可能パッケージ - EC (x64) セットアップ - X<br>Microsoft Visual J# 2.0 再還布可能パッケージ - SE<br>(x64) セットアップへようこ そ                                                                                                    | 手順13<br>Microsoft Visual J#® 2.0 再頒布可能パッケ<br>ージ Second Editionのセットアップがはじ<br>まります |
|----------------------------------------------------------------------------------------------------|----------------------------------------------------------------------------------|
| このウィザードに従ってインストールを進めます。<br>Microsoft Visual JJ上 特に Java 音勝様女に聞する知識のある開発者が NET Franswork でアブ<br>リケーンタンヤサービスを発展できるよどにするためのジールです。Visual J書 でした、Java 仮想マシン<br>で実行するアンリケーションを得転できました。Visual J書 夜使用してビルドされたアブリケーションや<br>サービスJふ、NET Franswork でのみ実行できます。                                           | 画面の表示内容を確認し、 <mark>次へ</mark> ボタンをクリックします。                                        |
| 次へ ボタン<br>をクリック!                                                                                                    |                                                                                  |
| <ul> <li>謝 Microsoft Visual J# 2.0 再領布可能パッケージ - SE (x64) セットアップ – X</li> <li>使用許諾契約書</li> </ul>                                                                                                    | 手順14 使用許諾契約の内容を確認します                                                             |
| 使用許諾契約書<br>マイクロッフト ッフトウェア ライセンス条項<br>MDROSOFT VSUAL は 2 0 REDSTRIBUTABLE PACKAGE - SECOND EDITION (x88, x84, あ<br>よび 1845 (マクロッフト ライセンス条項 (以下1本ライセンス条項)とい、はすか)は、お客様と Microsoft<br>マイクロッフト ライセンス条項 (以下1本ライセンス条項)とい、はすか)は、お客様と Microsoft<br>い<br>私は使用許諾契約者の内容結為、理和、向雪<br>私は使用許諾契約者の内容結為、理和、向雪 | 使用許諾契約書の内容を確認し、<br>「 <b>同意する」にチェックを入れて</b> インストール ボタン<br>をクリックしてください。            |
| で 回覧する(A)                                                                                                    |                                                                                  |
| セットアップ完了                                                                                                    | 手順15 インストール完了です                                                                  |
| Microsoft Visual J# 2.0 再頒布可能パッケージ - SE (x64) が正常にインストールされま<br>した。<br>この製品用の最新の Service Pack およびセキュリティ運動プログラムをダウンロードしてインストー<br>ルケなことを彼くた動がします。<br>詳細については、以下の Web サイトを参照してください。<br>製品サポート センター                                                                                              | インストールが正常に終了すると左のような画面が<br>表示されます。<br>完了 ボタンをクリックしてください。                         |
| 完了 ボタン<br>をクリック!                                                                                                    |                                                                                  |

.NET Framework 2.0および.NET Framework 3.5 SP1、 Microsoft Visual J#<sup>®</sup> 2.0 再頒布可能パッ ケージ Second Edition(x86/x64)のインストールが終わりましたら「工事写真台帳5」を 起動時、手順10のメッセージが表示されず、ソフトが正常に動作します。

※別Verの「Microsoft Visual J# 2.0」がインストールされている場合は、別Verのアンインストールを先におこなってから、8ページのご案内ページからインストールを行ってください。

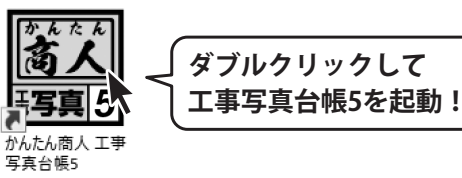

9

アプリと機能(F) 電源オプション(O

イベントビューアー(V)

デバイスマネージャ

ネットワーク接続(W) ディスクの管理(K) コンピューターの管理(G) Windows PowerShell((I) Windows PowerShell (管理者)(A) タスク マネージャー(T) ジェ(N)

システムの

**检索(S)** 

デスクトー

ファイル名を指定して実行(R) シャットダウンまたはサインアウト(U)

Ŧ

## アンインストール方法

お使いのパソコンから『工事写真台帳5』をアンインストール(削除)する場合の操作方法です。

まず、本ソフトを完全に終了してください。 タスクバーの左下の ボタンを右クリックして、 表示されるメニューから「アプリと機能」を 選択します。

設定画面のアプリと機能で一覧表示される アプリ名の中から「工事写真台帳5」を選択して 「アンインストール」をクリックすると、 アンインストールが実行されます。

※Windows OSが8.1の場合、タスクバーの 左下の ボタンを右クリックして、 表示されるメニューから「コントロールパネル」 →「プログラムのアンインストール」を選択して アンインストールを行ってください。

## ※Windows OSが7の場合、 び ボタン→

「コントロールパネル」→ 「プログラムのアンインストール」を選択して アンインストールを行ってください。

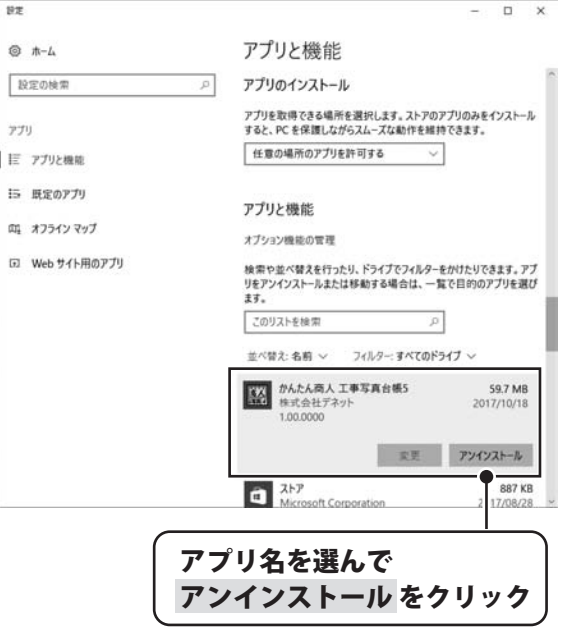

22 [アプリと機能]をクリック

ボタンを右クリック

Ê

|                                   | ユーザーアカウント制御 ×                                                             |
|-----------------------------------|---------------------------------------------------------------------------|
| DVD RW ドライブ (D:)                  | この不明な発行元からのアプリがデバイスに変更を加                                                  |
| このディスクに対して行う操作を選んでください。           | えることを許可しますか?                                                              |
| メディアからのプログラムのインストール/実行            | ××                                                                        |
| <ul> <li>setup.exe の実行</li> </ul> | **                                                                        |
| 発行元は指定されていません                     |                                                                           |
| その他の選択肢                           | 条行元: 不明                                                                   |
| フォルダーを開いてファイルを表示                  | ファイルの入手先: ネットワーク ドライブ                                                     |
|                                   | 詳細を表示                                                                     |
|                                   | 121.1 111.7                                                               |
|                                   |                                                                           |
| WINdows 10で[目動冉玍]画面か<br>キニュムキョロへ  | Windows 10で[ユーサーノカワント制御]<br>マテバキニュムと思っ                                    |
| 表示された場合                           | 一回面が表示された場合<br>い、、、、、、、、、、、、、、、、、、、、、、、、、、、、、、、、、、、                       |
| [setup.exeの実行]をクリックしてくたさ          | い。  はいホダンをクリックしてくたさい。                                                     |
|                                   | ・ ユーザー アカウント制御 ×                                                          |
| CD トライノ (D:)                      | 次の不明な発行元からのプログラムにこのコンピューターへの変                                             |
| このディスクに対して行う操作を選んでください。           | シー 史を計りしまりかく                                                              |
| メディアからのプログラムのインストール/実行            | プログラム名:<br>発行元: 不明<br>フログリの日本のコンドロート トロン・ドレーグ                             |
| setup.exe の実行<br>際行元け指定されていません。   | カイルの入手先: 20コンビューターエのハートトライブ                                               |
| Zotto Willin                      | ○ 詳細を表示する(D) はい(Y) いいえ(N)                                                 |
|                                   | これらの通知を表示するケイングを変更する                                                      |
| クォルターを聞いてアイルを表示<br>エクスプローラー       | Windows 8.1で[ユーザーアカウント制御]                                                 |
| の何もしない                            | 画面が表示された場合                                                                |
| 3                                 | はいボタンをクリックしてください。                                                         |
|                                   |                                                                           |
| 表示された場合                           |                                                                           |
| [setup.exeの実行]をクリックしてくださ          | い。                                                                        |
|                                   |                                                                           |
|                                   | <ul> <li>ユーザーアカウント制御</li> <li>次の不明な発行元からのプログラムにこのコンピューターへの変更を許</li> </ul> |
| CD-RW ドライブ (D:)                   | す 可しますか?                                                                  |
| リフトウェアとゲームに対しては常に次の動作を行う:         | プログラム名:<br>発行元:                                                           |
| メディアからのプログラムのインストール/実行            | ファイルの入手先: CD/DVD ドライブ                                                     |
| Setupexe Opti                     | <ul> <li>● 詳細を表示する(D)</li> <li>はい(Y)</li> <li>しいいえ(N)</li> </ul>          |
| 全般のオブション                          | ごれらの通知を表示するタイム、ヴを変更する                                                     |
| フォルダーを開いてファイルを表示<br>ーエクスフローラー(使用  |                                                                           |
| コントロール、パスル、アロ動南上の塔道を車子します         | Windows 7で[ユーザーアカウント制御]画面                                                 |
| コンドロニルハイルに自動円生の評額で衣示します。          | 表示された場合                                                                   |

## ソフトウェアのアップデートについて

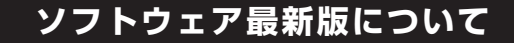

下記、弊社ホームページよりソフトウェアの最新情報をご確認ください。 ソフトウェア最新版をホームページよりダウンロードを行い、お客様がお使いのソフトウェアを 最新のソフトウェアへ更新します。ソフトウェア最新版をご利用いただくことで、より快適に 弊社ソフトウェアをご利用いただけます。

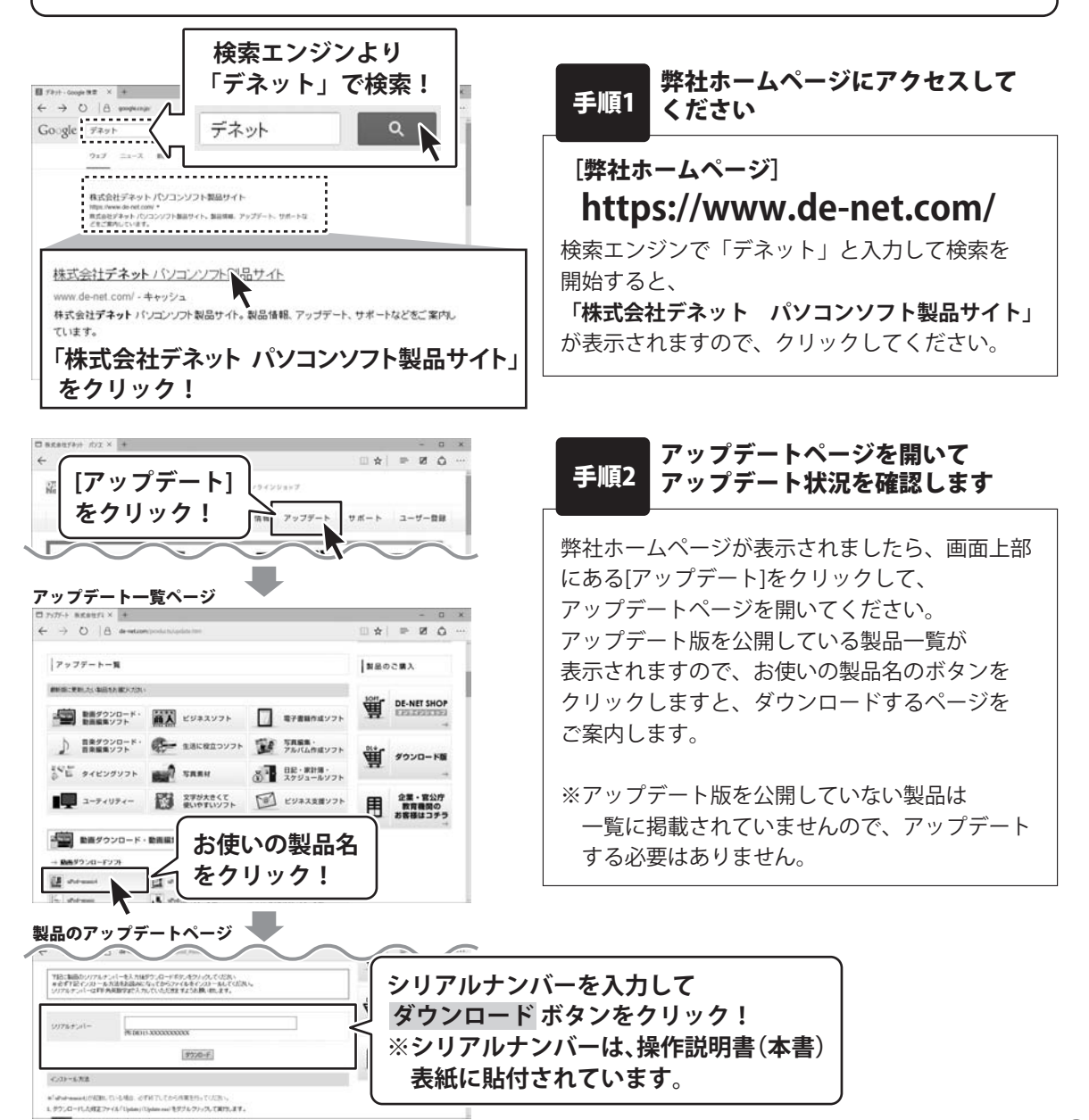

工事写真台帳5

## 起動方法

## デスクトップショートカットからの起動

正常にインストールが完了しますと、デスクトップに下の様なショートカットアイコンができます。 ダブルクリックをすると、ソフトが起動します。

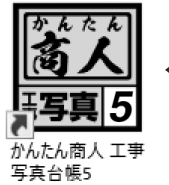

←かんたん商人 工事写真台帳5 ショートカットアイコン

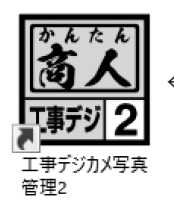

←工事デジカメ写真管理2 ショートカットアイコン

## スタートメニューからの起動(Windows 10 / 7)

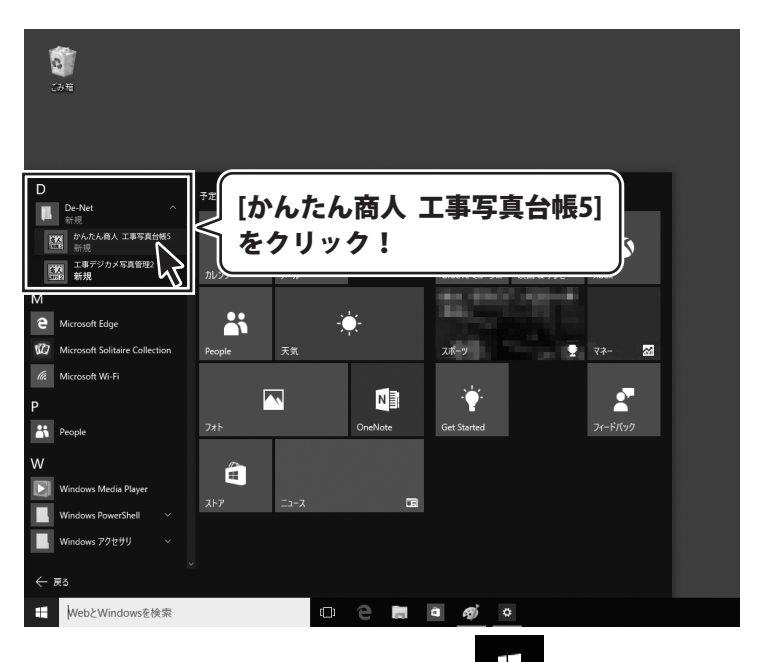

Windows 10の場合、タスクバーの左下の ボタンをクリックして、

「D」→「De-Net」とたどって「かんたん商人 工事写真台帳5」「工事デジカメ写真管理2」 を クリックしますと、各ソフトが起動します。

Windows 7の場合、 ボタンをクリックして「すべてのプログラム」→「De-Net」→ 「かんたん商人 工事写真台帳5」とたどって「かんたん商人 工事写真台帳5」「工事デジカメ写真 管理2」をクリックしますと、各ソフトが起動します。

## 起動方法

#### \_\_\_\_\_ スタート画面(Windows 8.1)からの起動

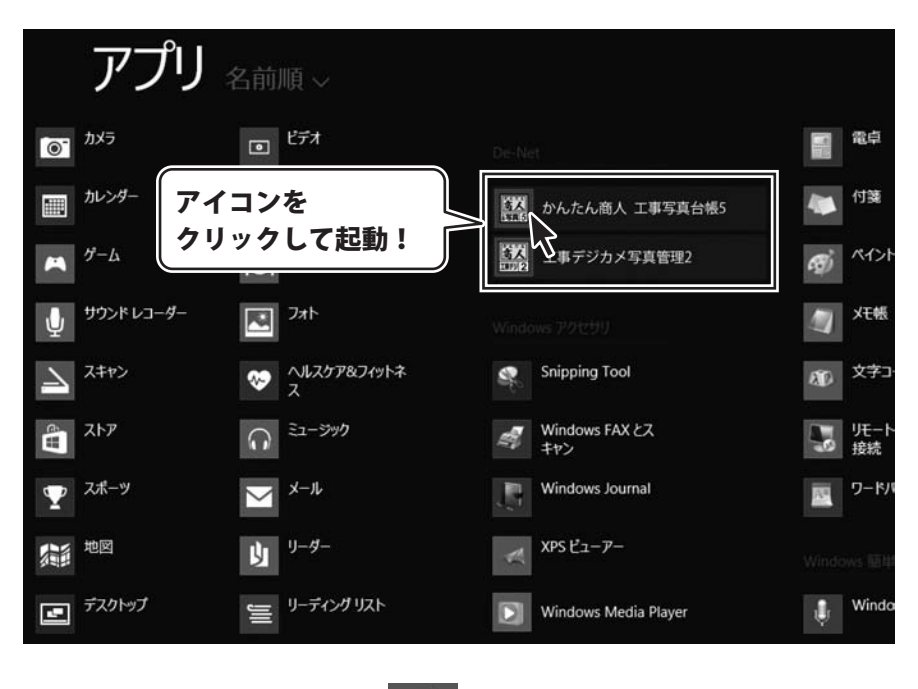

Windows 8.1の場合、画面左下の 📑 ボタンをクリックします。

## オンラインマニュアルのご案内

「工事写真台帳5」「工事デジカメ写真管理2」のオンラインマニュアルをwebでご覧いただけます。 本書では、操作の概要をご案内していますが、オンラインマニュアルは、本書に掲載されていない 詳しい操作方法や、よくあるお問い合わせなどもご案内しています。

※オンラインマニュアルをご覧になるには、インターネット環境が必要です。

| ■ かんたん思ん I E P | ヘルブ(H)<br>オンラインヘルブ(C)<br>固った時は・・・<br>パージョン情報(A)                                                                                              | 「ヘルプ」メニューの<br>「オンラインヘルプ」<br>を選択!                                  |
|----------------|----------------------------------------------------------------------------------------------------|-------------------------------------------------------------------|
| P32-88         | 工事箇所           〇〇ビル外           丁単語           〇〇宮のの           丁第           第年           「二事結二者           〇〇四四四           〇〇四四四           (人も) | 型/エントランス府<br>町1-1-1<br>平点 28 年 4 月 1 日<br>平点 28 年 5 月 10 日<br>式会社 |
| 1         1    | Page 1/                                                                                                    | 4 (() () () () () () () () () () () () ()                         |

#### 「工事写真台帳5」メイン画面

「工事写真台帳5」のオンラインマニュアルが表示されます。

#### 「工事デジカメ写真管理2」メイン画面

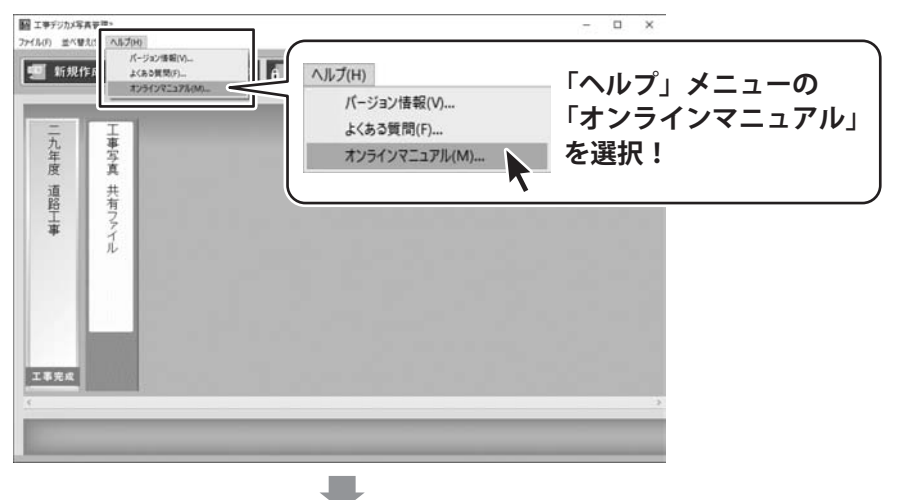

「工事デジカメ写真管理2」のオンラインマニュアルが表示されます。

## 「工事写真台帳 5」の概要

本ソフトは、デジカメ等で撮影を行った工事の工程や進捗状況の工事写真台帳を作成できる電子納品 データ作成対応のソフトです。

写真帳を作成する「工事写真台帳5」と、写真を管理する「工事デジカメ写真管理2」の2つのソフトが 入っています。

### NEW!!

付属ソフト「工事デジカメ写真管理2」が、写真情報の管理や印刷機能を充実させ、前作より大幅に パワーアップしました。

デジカメで撮影したたくさんの現場写真をかんたんに補正、印刷、管理できます。

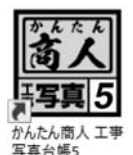

## 工事写真台帳 5

「工事写真モード」「電子納品モード」の2つのモードから作成方法を選択して 作成することができます。

### 工事写真モード

写真帳に取り込んだ写真に文字を入れて編集したり、 レイアウトをアレンジしてページを作成できます。 作成した写真帳は、印刷、PDFファイルに出力できます。

### 電子納品モード

国土交通省が設定した基準に準拠したファイル形式でデータを作成するモードです。 写真の回転や書き込みなど写真データの編集はできません。

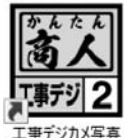

## 工事デジカメ写真管理 2

管理2

「工事デジカメ写真管理2」は、たくさん撮影した工事写真を整理するのに便利なソフトです。 デジカメやメモリーカード内の写真を、かんたんな操作でパソコンへ取り込むことができます。 取り込んだ写真は階層ごとに仕分けして管理できます。 仕分け管理した写真データは、「工事写真台帳5」の写真帳に取り込むことができます。

## 工事写真モードで写真帳を作成する

工事写真モードでは、写真帳に取り込んだ写真に文字を入れて編集したり、 写真の回転や豆図の挿入などができ、レイアウトをアレンジしてページを作成できます。 作成した写真帳は、印刷、PDF ファイルに出力できます。

写真帳は1ファイル300ページまで作成可能です。

- 手順 ▶1「工事写真モード」を選択
  - ▶2 写真帳に配置する写真を読み込む
  - ▶3 写真帳に写真を配置
  - ▶4 配置した写真を編集
  - ▶5 写真タイトル・写真説明を入力
  - ▶6 現場情報を入力
  - ▶7 表紙項目の名称を編集
  - ▶8 作成した写真帳を保存

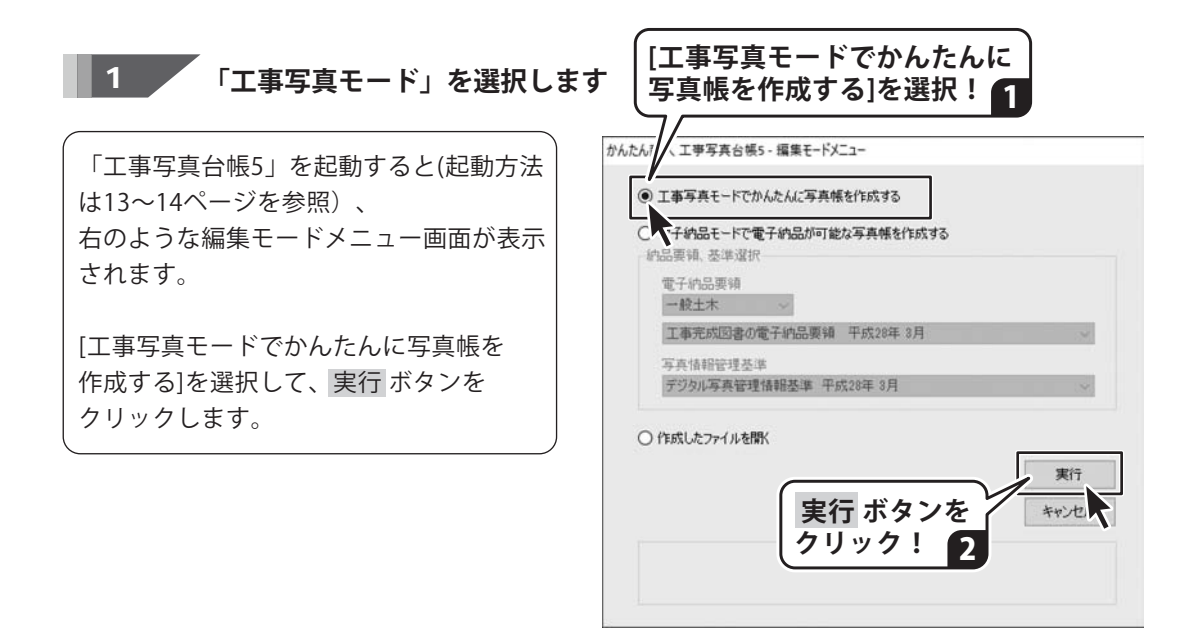

## 2 写真帳に配置する写真を読み込みます

写真帳に配置する画像ファイルを読み込んで表示します。 読み込み可能なファイル形式は、JPEG/BMP/PNG/GIF/TIFFファイルです。

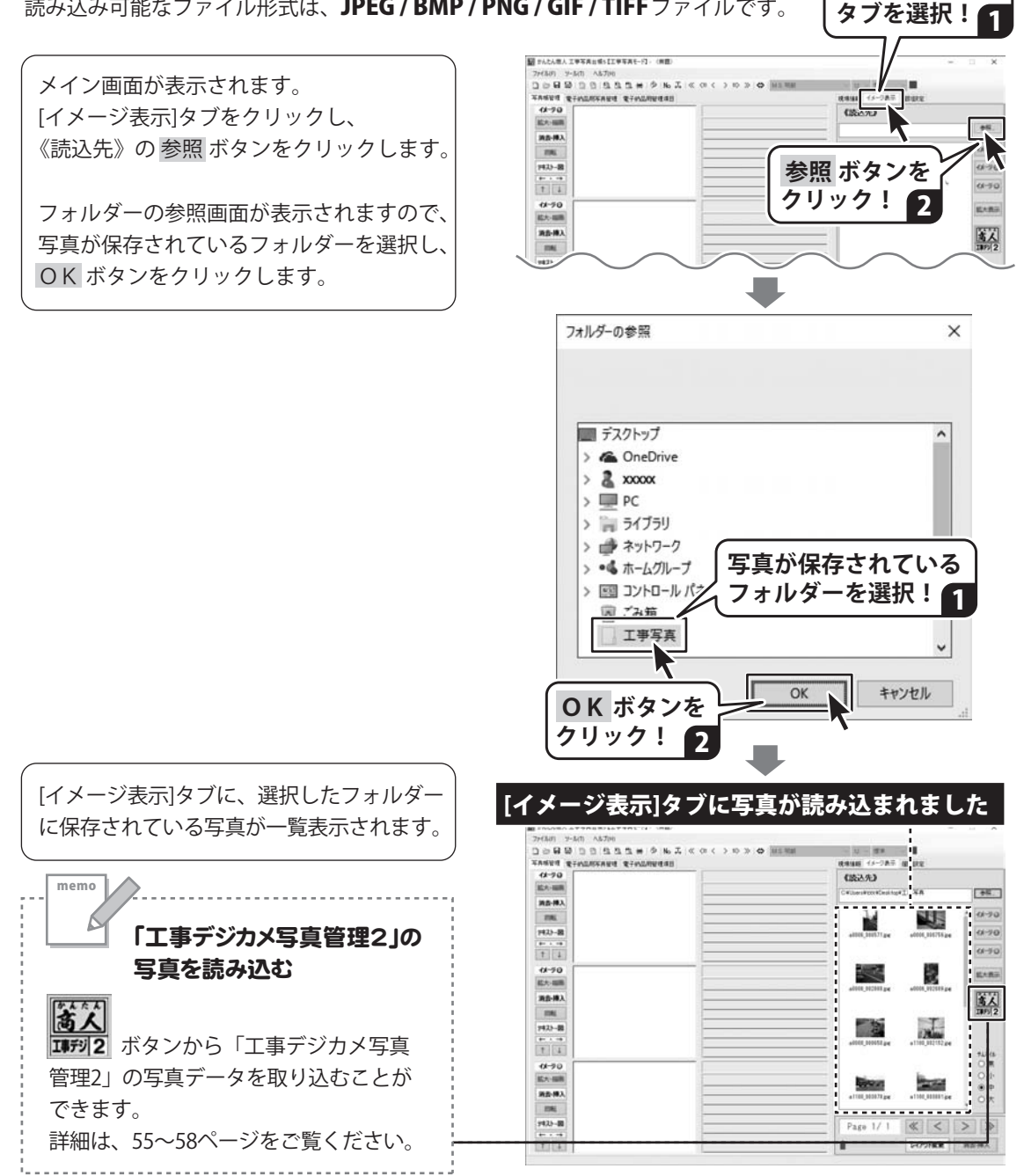

[イメージ表示]

### 3 写真帳に写真を配置します

[イメージ表示]内の写真一覧から、 写真帳に配置する写真を選択します。 (青色で選択状態)

イメージ①②③のボタンをクリックすると 選択した写真が、左側の写真帳に配置され ます。

(右図例: イメージ① ボタンをクリック)

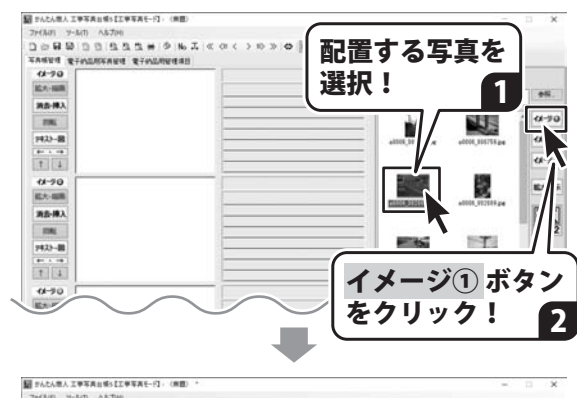

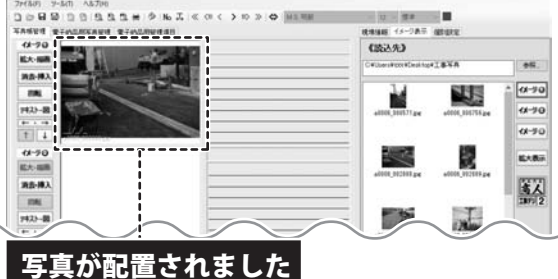

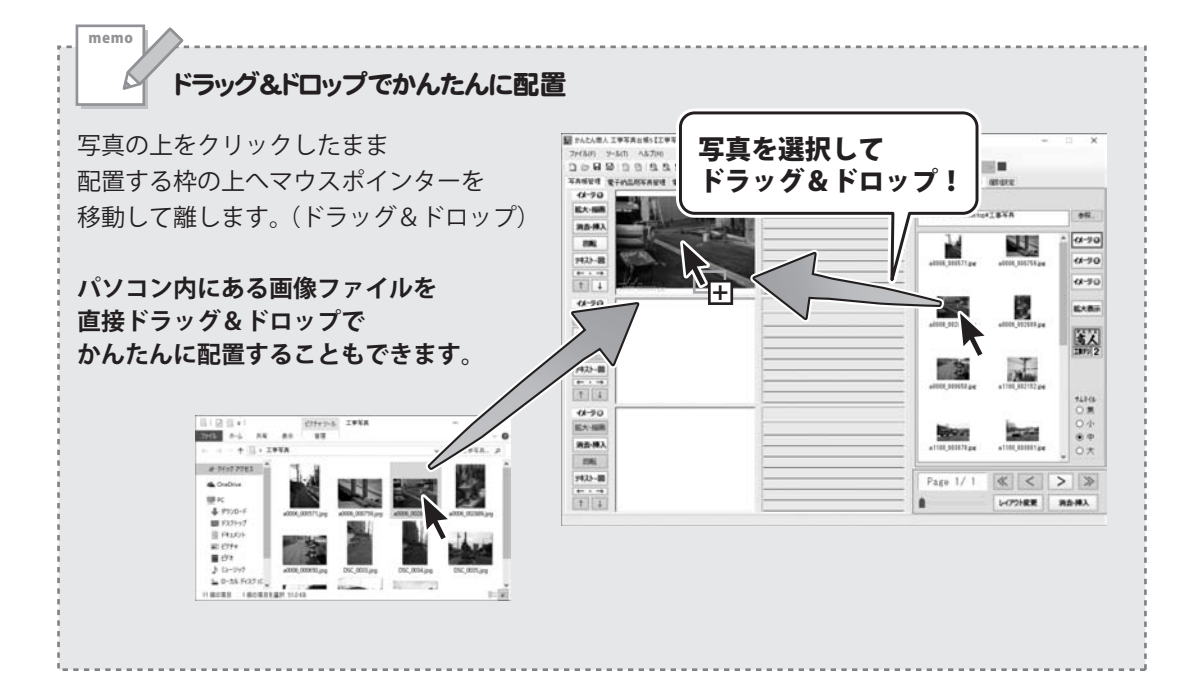

### 複数選択した写真をまとめて配置

[イメージ表示]タブの写真をドラッグして 複数選択します。  $+-\pi - \log[\sinh(t)] + - \log[t_{1}] + - \log[t_{2}]$ 押したがら写直をクリックして、 複数選択もできます。

memo

選択状態のまま、写真帳の枠のトへ ドラッグ&ドロップします。

複数データの一括取り込み画面が 表示されます。 取り込む並び順と、挿入/上書きなどの 設定をして OK ボタンをクリックすると 選択した複数の写真をまとめて配置する ことができます。

(例:上書きして取り込み)

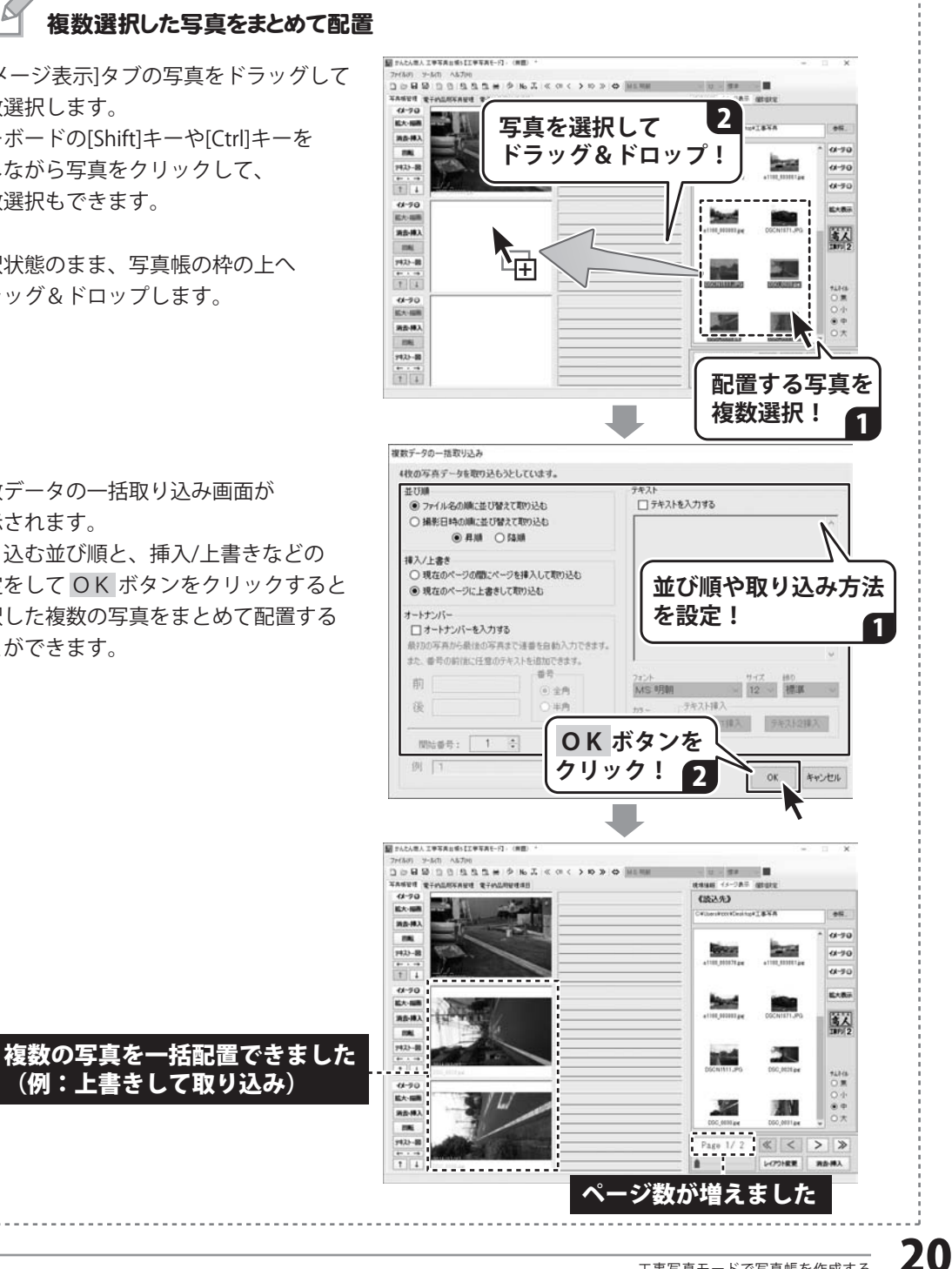

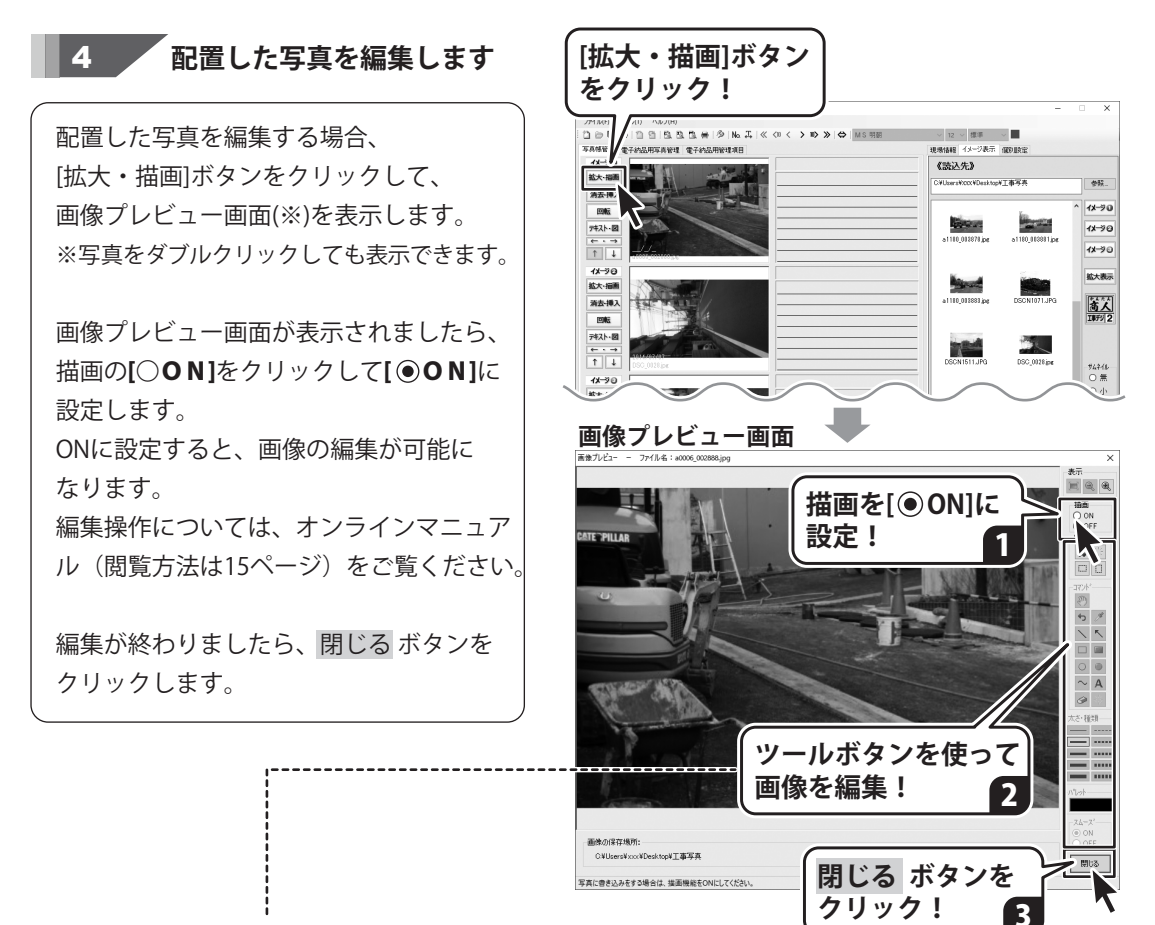

オンラインマニュアルに、詳しい操作方法を掲載しています。

#### 画像プレビュー画面で操作する編集機能

トリミングする(切り抜き) 直線・矢印線を描画する フリーハンドの線を描画する 図形を描画する 文字を挿入する

#### メイン画面で操作する編集機能

画像を回転する 豆図を挿入する

### 5 写真タイトル・写真説明を入力します

写真タイトル枠、写真説明枠をそれぞれ クリックします。 枠内が白くなり、カーソルが表示されます ので写真タイトル、写真説明を入力して いきます。

また、写真タイトル部分には、オート ナンバー機能を使用することができます。 オートナンバー機能の詳細は、 オンラインマニュアルをご覧ください。

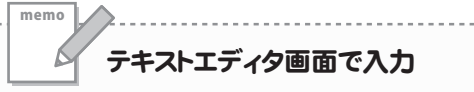

[テキスト・図] ボタンをクリックすると テキストエディタ画面が表示されますので そこで写真タイトル、写真説明を入力する こともできます。

詳しい操作方法は、オンラインマニュアル をご覧ください。

- ・テキストエディタ画面で入力操作
- ・写真説明の行数変更
- ・テキストの色やサイズを設定

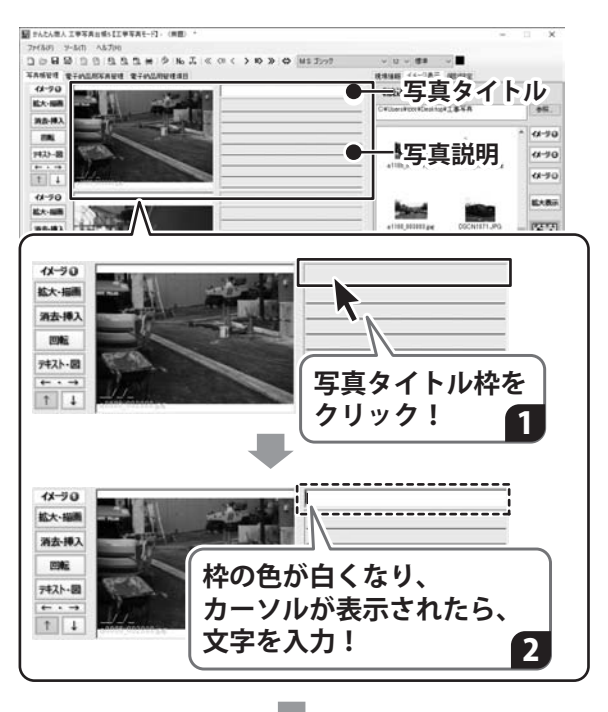

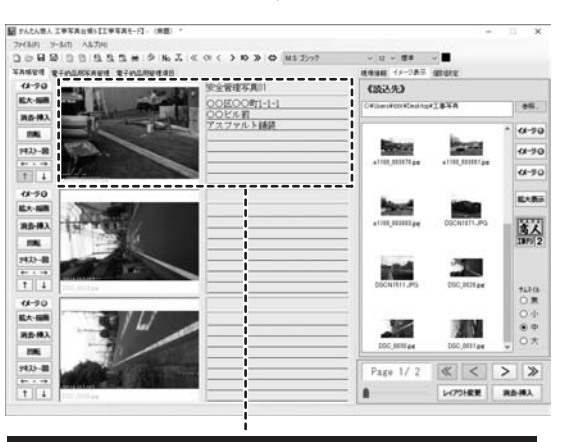

写真タイトル・写真説明を入力できました

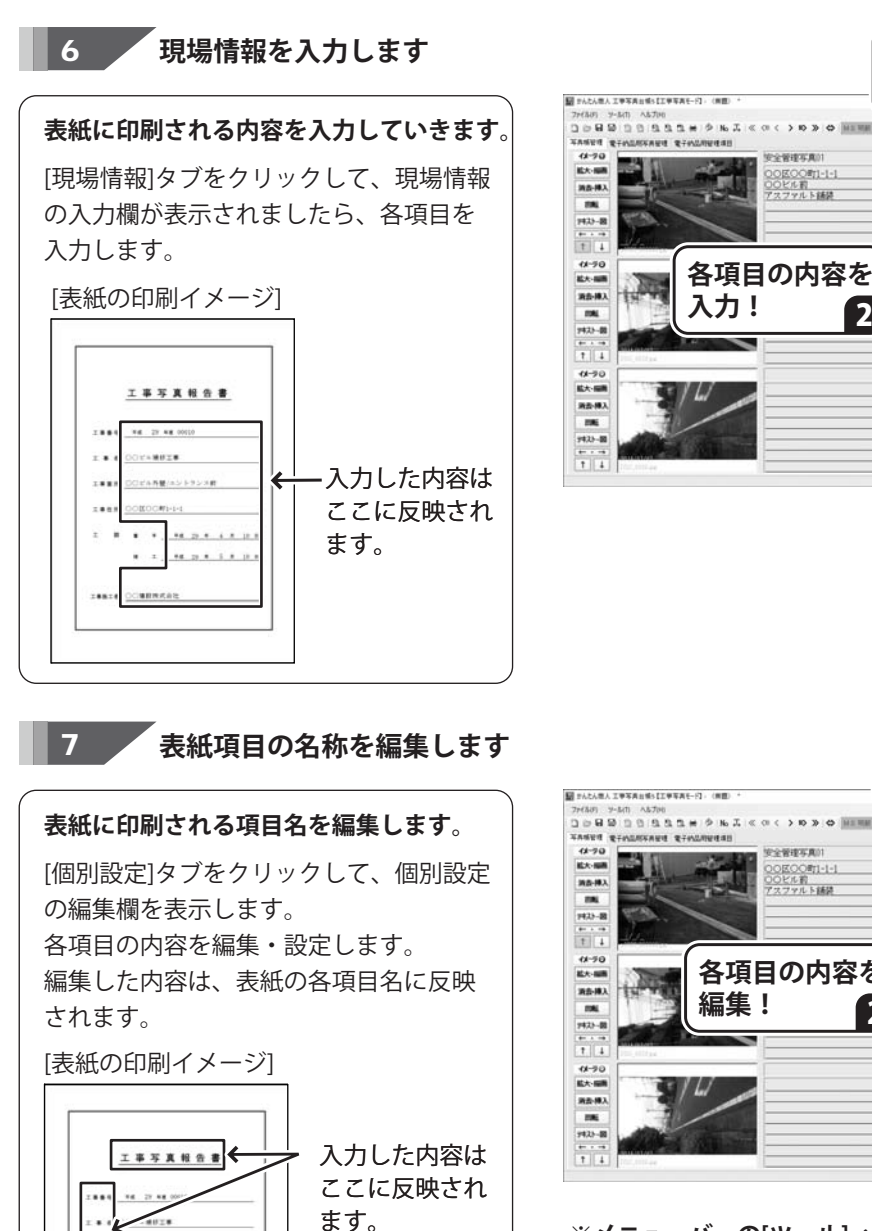

#### 10.01646 1-287 BRUR 1.00.001 Fat 29 ## 00010 186 0. 11/11/2001 工事開新 ーク ビック(根) アントランフの 工期 ан - + н 29 а 4 н 1 а иг - + н 29 а 5 н 10 а 2 IBRE C281042 (F-024 63.45 Page 1/2 《 < > 》 1-075188 Rd-#A

[現場情報]タブを クリック!

1

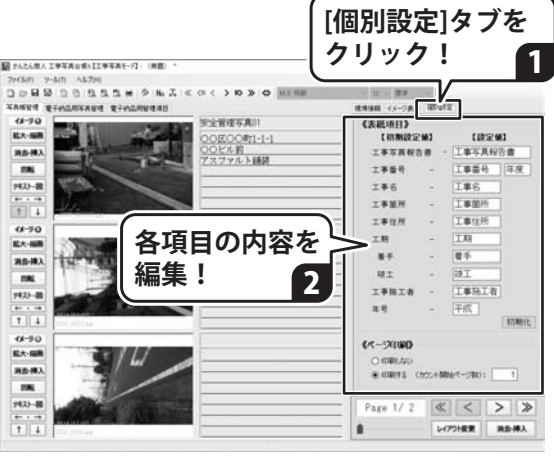

#### ※メニューバーの[ツール]→[初期設定]→ [表紙ページ]で設定することもできます。

....

\*\* .......... ........

### 「 作成した工事写直帳を保存します」

[ファイル]メニューから[名前をつけて保存] を選択すると、保存形式の選択画面(※1)が 表示されます。 画像データの保存方法(※2)を選択し、 OK ボタンをクリックします。

名前を付けて保存画面が表示されましたら ファイルを保存する場所を指定し、 ファイル名を入力して、保存 ボタンを クリックします。

₩1

8

保存形式の選択画面は、[ツール]メニューの [初期設定]→[基本]タブ→【保存形式】で 「保存するときに選択する」に設定していると 表示されます。

×?

画像データの保存方法については、 本書25~26ページをご覧ください。

| men            | *************************************   |
|----------------|-----------------------------------------|
| 保存<br>ダフ<br>また | マファイルを開くには、保存ファイルを<br>ブルクリック、<br>       |
| から             | 5 「開く」を選択してください。<br>(ル(F) ツール(T) ヘルブ(H) |
| 3              | 新規作成(N)                                 |
| 0              | 開く(O)                                   |
| 8              | 上書き保存(S)<br>名前をつけて保存(A)                 |

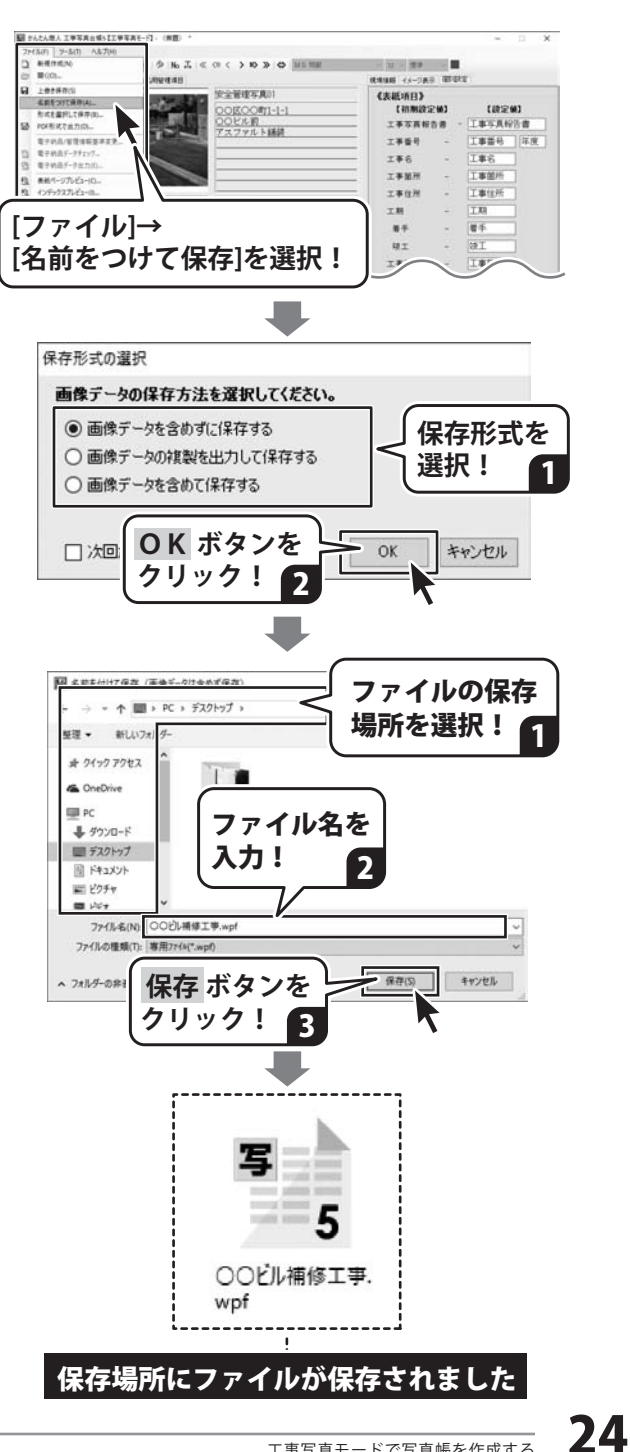

エ事写真モード 写真帳を作成する 「画像データを含めずに保存する」にした場合 ※「工事デジカメ写真管理2」のデータと連携している場合はこの保存方法は選択できません。 画像データを含めずに保存した場合は、 右のような拡張子が.wpfのファイルが出力されます。 良い点:保存ファイルの容量が小さくてすみます。 **注意点**:ファイルに使用している画像ファイルの保存場所を変えたり、 画像ファイル名やフォルダー名を変更すると、以下のような 〇〇ビル補修工事. 読み込みエラー画面が出ます。 wpf ファイルが開かなくなりますのでご注意ください。 【ページ1、イメージ1番】画像読み込みエラー × 以下の画像ファイルの読み込みに失敗しました。 元の保存場所 C.¥Users¥0000¥Deskton¥工事写直 ファイルタ a0006\_002888.jpg 読み込みの失敗は次の原因が考えられます。 ・画像ファイルの保存場所が変わった。または、削除された。 ・画像ファイルのファイル名、またはフォルダ名が変わった。 画像ファイルの保存先が変更されている場合は、検索によって読み込みが継続 できる可能性があります。(ファイル名の変更、削除した場合は検索できません) ファイルの自動検索を行いますか?(検索する場所を指定してください) あらかじめファイルの保存先がわかる場合は保存場所を指定してください。 検索場所 C:¥ (ttc) しいえ すべてしいえ 検索場所を変更 保存場所を指定 また、写真をトリミング・描画している場合は以下のような確認画面が表示されます。 かんたん商人工事写真台帳5 X 写真データに描画データもしくはトリミングデータが含まれているため、ファイル名と同 名のフォルダ内に写真帳ファイルと描画データを保存します。 OK ファイル名と同じフォルダーが作成されて、その中に拡張子が.wpfのファイルと 写真を描画したデータがフォルダーで出力されています。 注意点:「描画データ」フォルダーは、ファイルを開くときに読み込みますので変更・削除 しないでください。 I I I I I I OOLAWIT 7/1/2 市-山 共有 表示 · · · · 4 \_M(900 0 -III PC 1 9950-F 写 5 目 デスクトップ 5 H F41K/F OCENHINIA. E 1277+ 00ビル補修工事

■ ८४४ ३ ६२-४५७ २ (Кож)।

「描画データ」フォルダー

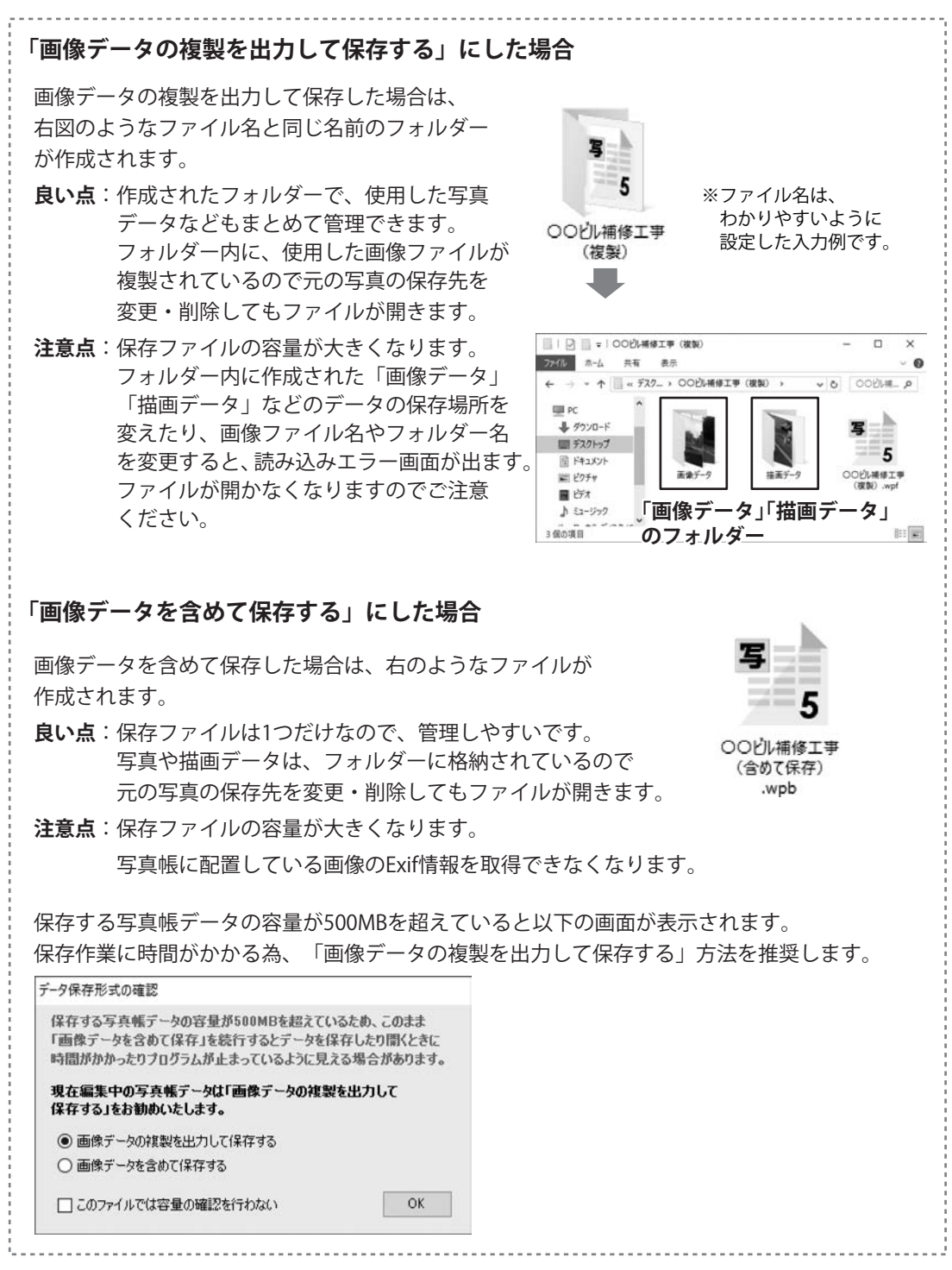

## 

印刷前に印刷イメージを確認したい場合は、

[ファイル]メニュー→[表紙ページプレビュー][インデックスプレビュー][写真ページプレビュー]から 確認できます。

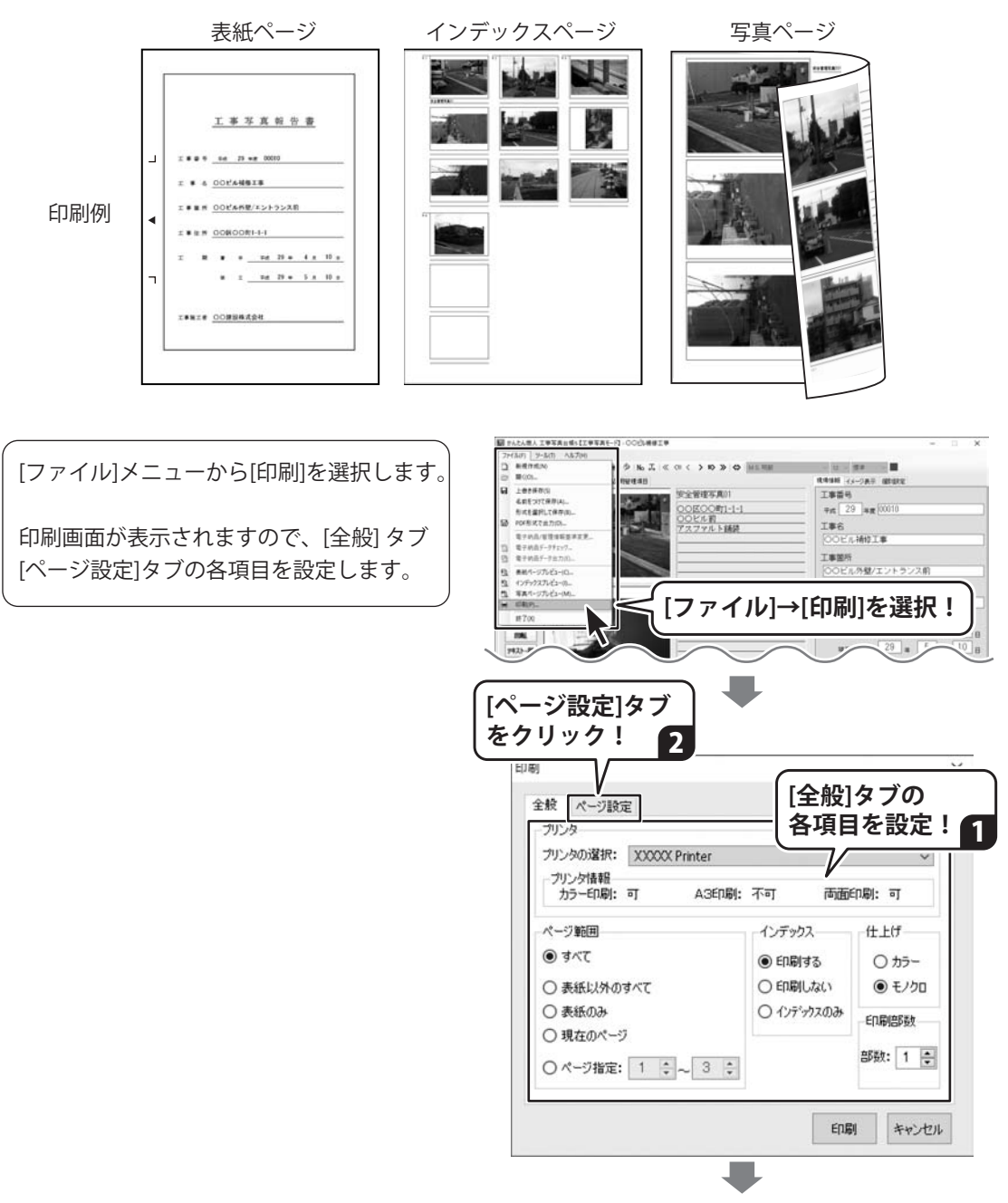

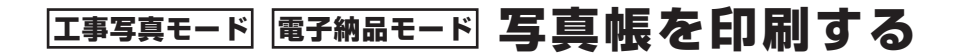

すべての設定が終わりましたら、 印刷ボタンをクリックします。 印刷が始まります。

※余白の調整はできません。

[ページ設定]タブの 印刷 各項目を設定! 1 全般ページ設定 表紙用紙サイズ それ前助線ビロ屋川 - 印刷位帯(A3のみ) ● A4 ○ A3 ● 右側 ○ 左側 ●する ○しない 写真ページ用紙サイズ 両面印刷(A4のみ) ● A4サイズに1ページずつ印刷 ● Lta() ○ A3サイズに2ページずつ印刷 0する ページ数設定 ○印刷しない ● 印刷する (カウント開始ページ数): 1 印刷画質設定 ○ 低(スプール:高速) • 標準 ○ 高(スプール:低速) Engl キャンセル 印刷 ボタンを クリック!

#### 印刷例:A4

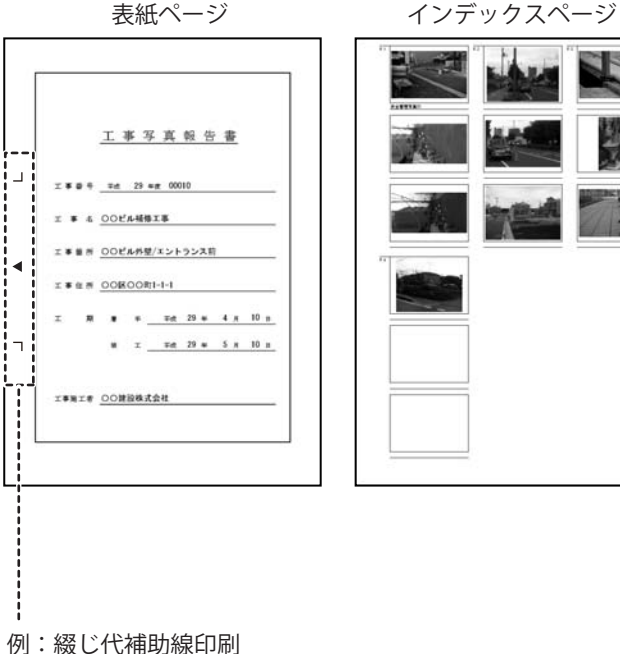

「する」の場合

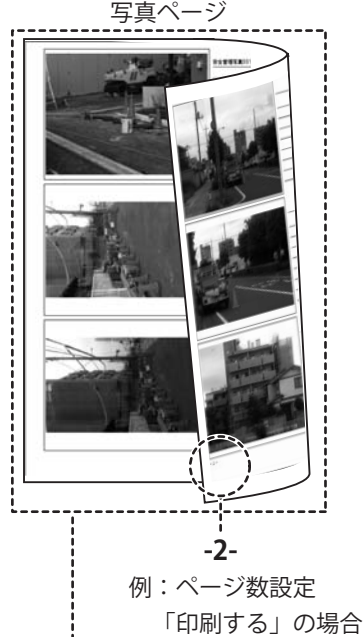

例:両面印刷「する」の場合 ※両面印刷を行うには、プリンターが 両面印刷をサポートしている必要が あります。 プリンターの詳細につきましては、 各メーカー様にお問い合わせください。

## 電子納品モードで写真帳を作成する

電子納品モードは、国土交通省が設定した基準に準拠したファイル形式でデータを作成する モードです。

- 手順 ▶1「電子納品モード」を選択
  - ▶2 工種フォルダーの編集
  - ▶3 写真を仕分け先に取り込む
  - ▶4 取り込んだ画像の情報を入力
  - ▶5 工事管理項目を設定
  - ▶6 作成した写真帳を保存
  - ▶7 電子納品データを出力

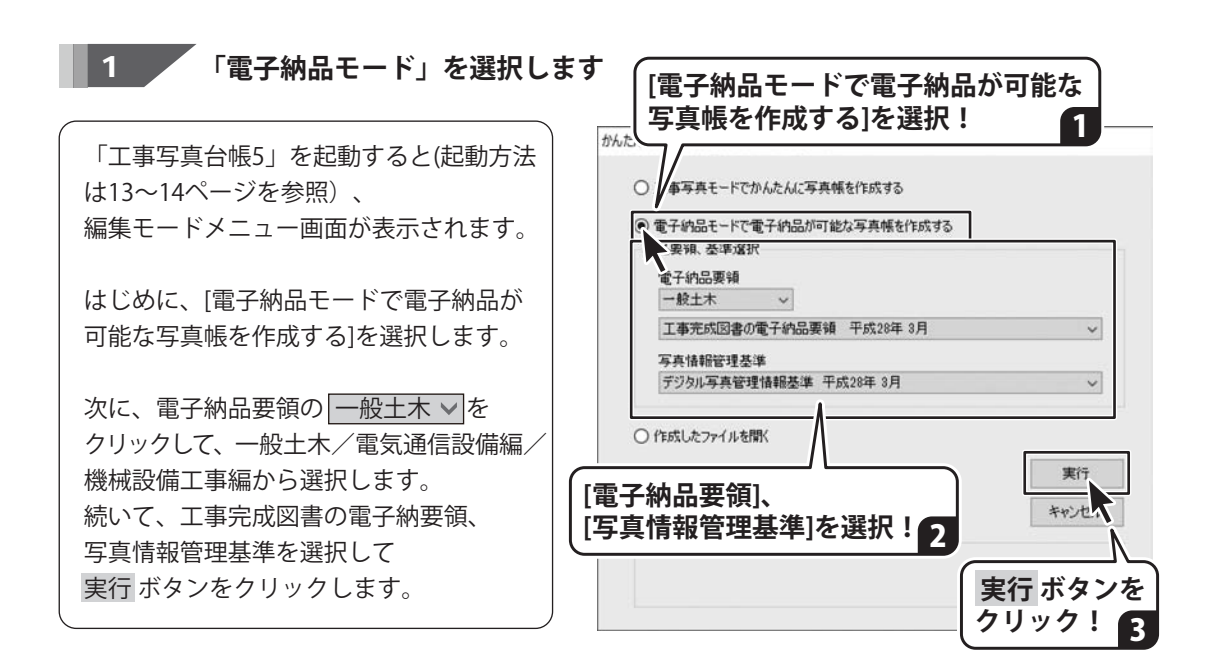

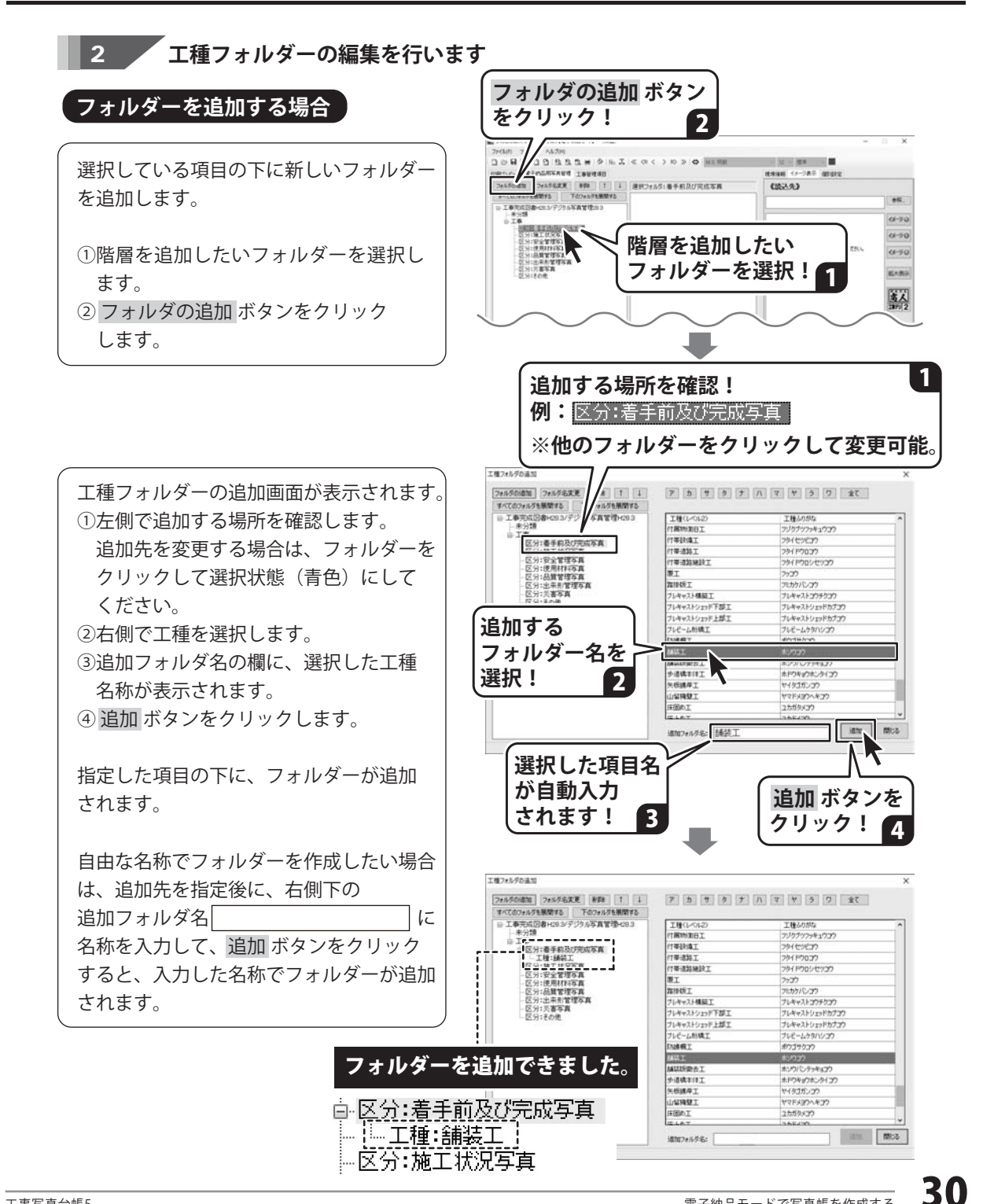

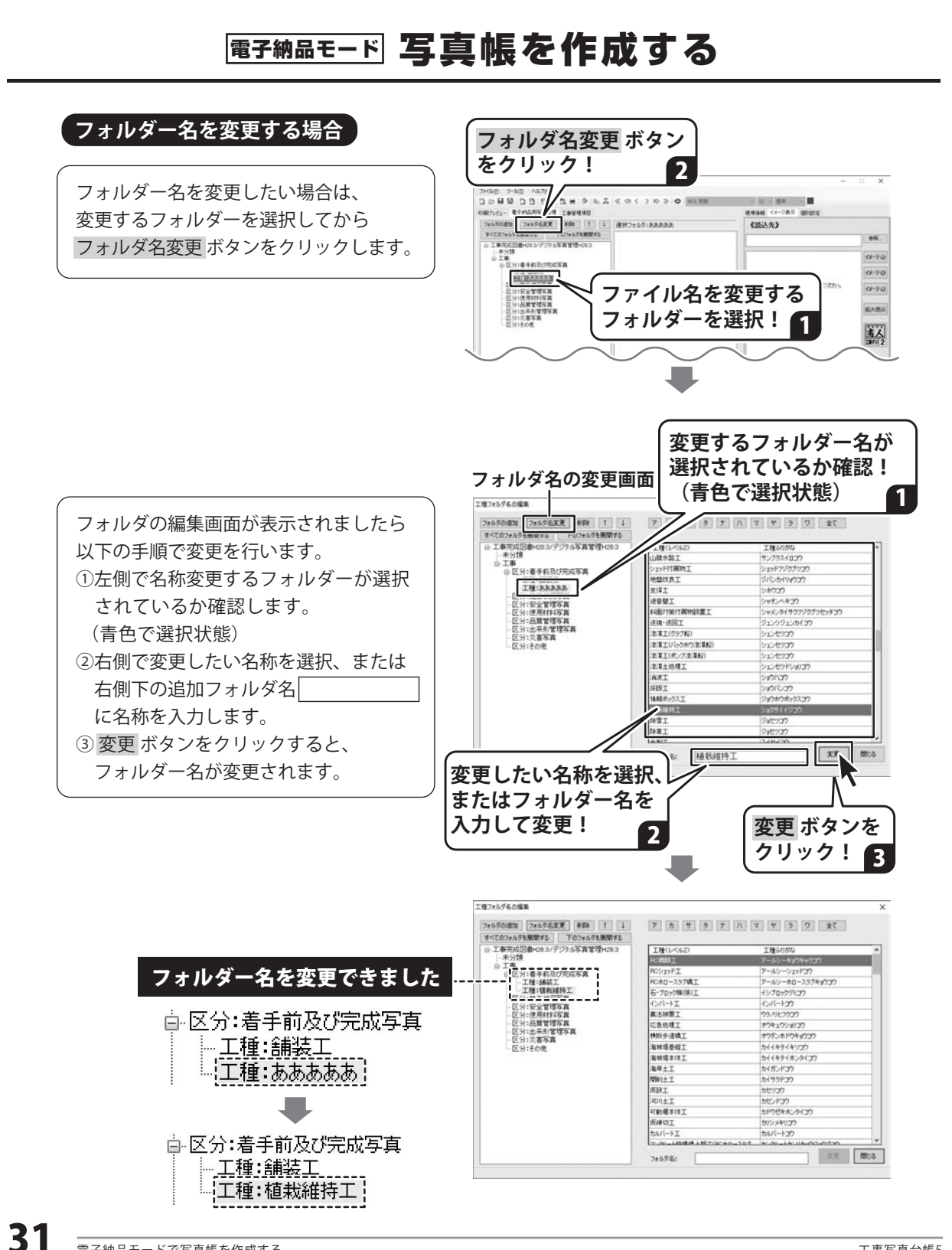

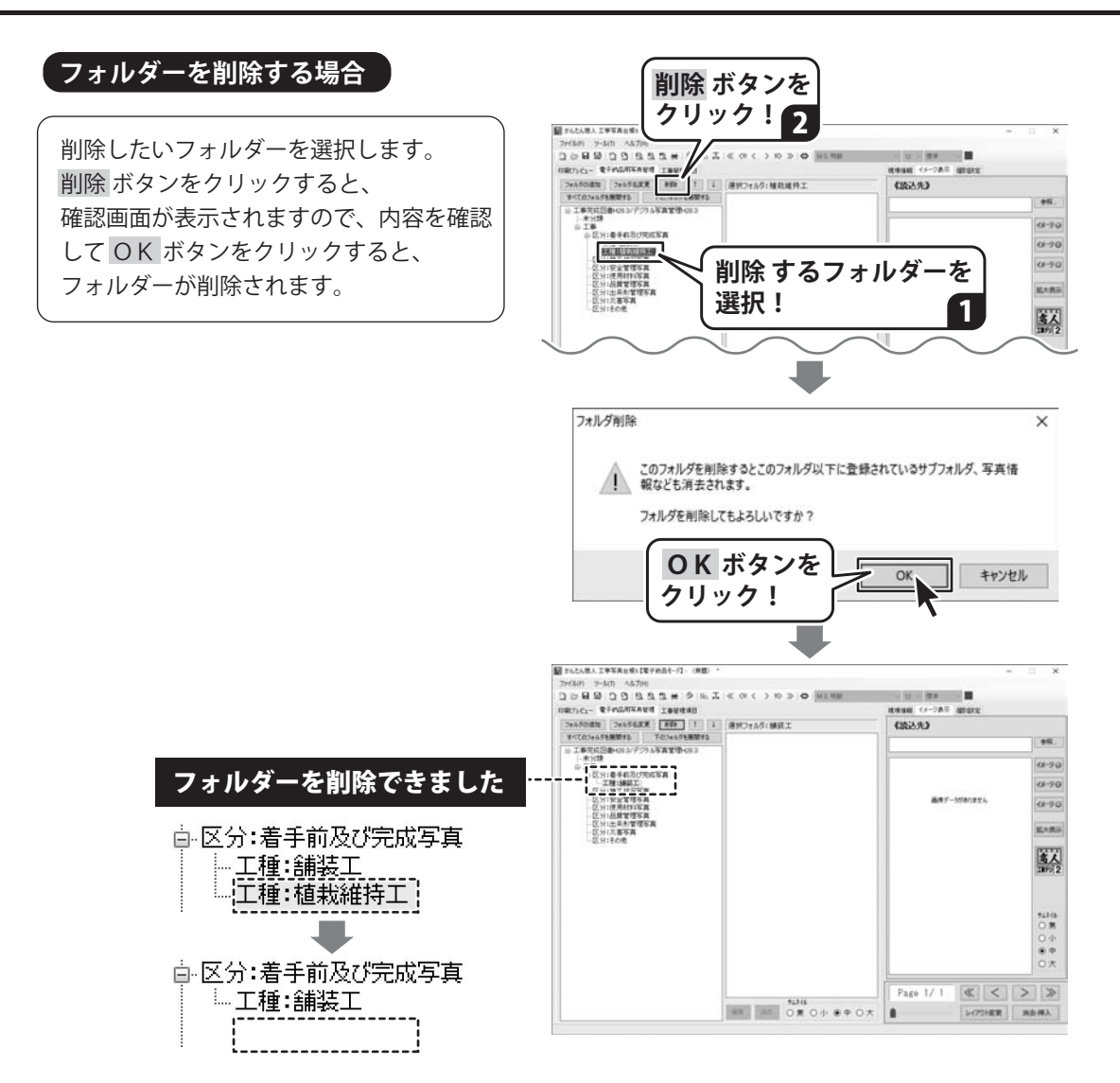

![](_page_33_Figure_0.jpeg)

![](_page_33_Figure_1.jpeg)

![](_page_34_Figure_1.jpeg)

[印刷プレビュー]タブで確認すると…

![](_page_34_Figure_3.jpeg)

![](_page_35_Figure_1.jpeg)

![](_page_35_Picture_2.jpeg)

100

曲様ダートの中保先を解雇していたたい

Page 1/4 《 < > >

×ボタンを クリック!2

1-(75)要更 用去得入

(读込先)

2

-

-

11-20

(1-20

61-90 -

第人

1414 第一中 大

![](_page_36_Figure_1.jpeg)

### 6 作成した写真帳を保存します

[ファイル]メニューから[名前をつけて保存] を選択すると、保存形式の選択画面(※1)が 表示されます。 画像データの保存方法(※2)を選択し、 OK ボタンをクリックします。

名前を付けて保存画面が表示されましたら ファイルを保存する場所を指定し、 ファイル名を入力して、保存 ボタンを クリックします。

Ж1

保存形式の選択画面は、[ツール]メニューの [初期設定]→[基本]タブ→【保存形式】で 「保存するときに選択する」に設定していると 表示されます。

₩2

画像データの保存方法については、本書25~26 ページをご覧ください。

電子納品モードのデータは、「画像データを 含めずに保存する」は適用されません。

![](_page_37_Figure_9.jpeg)

## 7 電子納品データを出力します

[ファイル]メニューから[電子納品データ 出力]を選択します。

電子納品データ出力の確認画面が表示され ますので、内容を確認して OK ボタンを クリックします。データチェック後、 [情報に不備はありません。データ出力を 続行します](※)という確認画面が表示され ましたら、OK ボタンをクリックして 電子納品出力ウィザード画面へ進みます。

※[情報に不備があります。内容を確認して ください。]と表示されましたら、 OK ボタンをクリックします。 電子納品データの確認画面でデータ不備 内容がリスト表示されますので、データを 確認してください。 不備内容をクリックすると、 入力先の画面を表示します。

![](_page_38_Picture_5.jpeg)

![](_page_38_Picture_6.jpeg)

データのチェックで不備内容がない場合は、 電子納品出力ウィザード画面へ進みます。

出力データの保存先等を設定して、 OK ボタンをクリックします。

[データ出力が完了しました。]という画面が 表示されましたら、データ出力完了です。

![](_page_39_Figure_4.jpeg)

## <エ事デジカメ写真管理 2> 本棚でファイルを作成する

![](_page_40_Picture_1.jpeg)

#### 工事デジカメ写真管理 2

「工事デジカメ写真管理2」は、たくさん撮影した工事写真を整理するのに便利なソフトです。 デジカメやメモリーカード内の写真を、かんたんな操作でパソコンへ取り込むことができます。 取り込んだ写真は階層ごとに仕分けして管理できます。

フォトブックに取り込んだ写真は、「工事写真台帳5」の写真帳に取り込むことができます。 (操作方法は52~58ページをご覧ください)

本書では、「工事デジカメ写真管理2」の操作方法を抜粋してご案内しております。 詳しい操作方法は、オンラインマニュアル(閲覧方法は15ページ)をご覧ください。

### 1. 本棚でファイルを作成する(例:電子納品モード)

「新規作成」ボタンをクリックします

「工事デジカメ写真管理2」を起動します。 (起動方法は、13~14ページをご覧ください)

ソフトを起動すると本棚画面が表示されます。

まずはじめに、写真を保管するファイルを 作成します。 「新規作成」ボタンをクリックしてください。

![](_page_40_Picture_11.jpeg)

フォトブック名を入力し、電子納品モードで 写真を管理する場合は、チェックを入れて 電子納品要領、写真情報管理基準の内容を 選択します。

フォトブックは、設定後に変更できない項目 がありますのでご注意ください。

<変更できない内容>

●電子納品要領、写真情報管理基準の変更
 ●電子納品モードのチェックを外す・入れる

![](_page_40_Picture_16.jpeg)

#### フォトブック名を入力! ※表示可能な文字数は、フォントサイズによって異なります。

※衣小句能な文子数は、フォンドサイスによりて異なりより。 改行位置は指定できません。

| □ 電子納品モードで写真を管理                                                                      | 背表紙       |                   |
|--------------------------------------------------------------------------------------|-----------|-------------------|
| 電子納品要領<br>- 校土木 ◇<br>工事完成図書の電子納品要領 平成28年 8月 ◇<br>写真情報管理基準<br>デジタル写具管理情報基準 平成28年 8月 ◇ | 二九年度 道路工事 | 画像<br>フォント<br>文字色 |
| <ul> <li>(図) (図) (図) (図) (図) (0) (0) (0) (0) (0) (0) (0) (0) (0) (0</li></ul>        | ·管理」      | ĸ                 |

40

<sup>電子納品モ−ド</sup> 写真帳を作成する

![](_page_41_Figure_1.jpeg)

## 2. フォトブックを開いてページを作成する(例:電子納品モード)

フォトブックを開いて、写真を取り込むページや什分けフォルダーを作成します。

1 フォトブックを開きます

フォトブックを選択して、「開く」ボタンを クリックします。

または、フォトブックをダブルクリックします。

![](_page_42_Picture_6.jpeg)

2 ページを作成します

![](_page_42_Picture_8.jpeg)

<工事デジカメ写真管理 2> フォトブックを開いてページを作成する

左側の空欄にページ名が表示されます。 右側の情報管理/プリントリスト欄には、 ページ登録時に入力した工事情報が表示 されます。

![](_page_43_Picture_2.jpeg)

#### 

仕分け設定とは、ページ内に仕分けフォルダー を作成して、写真を仕分けして管理できる 機能です。

+追加 ボタンをクリックして、

「仕分け」を選択します。

3

![](_page_43_Picture_7.jpeg)

## <工事デジカメ写真管理 2> フォトブックを開いてページを作成する

![](_page_44_Figure_1.jpeg)

## 3. 写真を取り込む

選択しているページまたは仕分けフォルダーに写真を取り込みます。

![](_page_45_Picture_3.jpeg)

あらかじめ、パソコンにデジカメまたは対応 機器※を接続して、それらがパソコンに認識 されている状態にしてください。

![](_page_45_Picture_5.jpeg)

![](_page_45_Picture_6.jpeg)

※対応機器

コンパクトフラッシュ / SDメモリーカード / USBメモリー / CD-R・DVD-R / 各種iPhone・iPad / Android搭載スマートフォン・タブレット /TWAIN32により取込めるデジタルカメラ・スキャナー

![](_page_45_Figure_9.jpeg)

![](_page_46_Picture_1.jpeg)

同様の操作で写真を選んでください。

※対応機器によって写真の保存場所(フォルダー名や階層)が異なり、写真が表示されない場合があります。 ※保存元のフォルダー名によっては「ソースの選択」画面が表示されることもあります。(操作方法は47ページ) ※取込元の場所を手動で指定する場合は、「パソコン・手動選択」をご利用ください。(操作方法48ページ)

### <工事デジカメ写真管理 2> 写真を取り込む

.

スキャナーの場合

🥑 スキャナー

パソコンにスキャナーが認識されていることを 確認し、「スキャナー」ボタンをクリックします。

ソースの選択画面(スキャナ選択画面)に TWAIN対応のスキャナーや接続している機器の 機種名が表示されます。 機種を選んで「選択」ボタンをクリックします。

機器に保存されている写真を読み込む場合は、 写真が保存されているフォルダーをたどって 写真を表示します。 取り込む写真を選択して、画像の取得 ボタンを クリックします。

スキャナーから画像を取り込む場合は、 スキャナーで取り込んだ写真を選択して 画像の取得 ボタンをクリックします。

![](_page_47_Picture_7.jpeg)

## <工事デジカメ写真管理 2> 写真を取り込む

![](_page_48_Figure_1.jpeg)

5 **、 取り込む写真のサイズ変更、ファイル名変更、一括補正の有無を設定します** 1イズ東東 ●元サイズ 46~48ページの操作が終わると、 〇比車縮小 Oビクセル指定 1100 po 取り込む写真が一覧表示されます。 白い名書画 変更なし(元ファイル名) ~ 指定文字列 必要に応じて、写真サイズの一括変更、 30mm □取込時、一話補正を行う ファイル名変更、一括補正ができます。 ■▼ から ■▼ まで 全て選択 全て解除 安全管理 <写真サイズを変更して取り込む場合> ※電子納品モードの場合は、写真の編集はできません。 サイズ変更 元サイズ ------ 元の写真をそのまま取り込みます。 一元サイズ 比率縮小------ 画像ファイルサイズを、入力した数値で縮小・拡大して 100 % 取り込みます。 ○比率縮小 ピクセル指定 --- 画像ファイルサイズの長辺が、入力したピクセル数に 1000 px ○ビクセル指定 なるように縮小・拡大して取り込みます。 <ファイル名を変更して取り込む場合> 例:元のファイル名「IMG0100」 ファイル名変更 変更なし(元ファイル名) 変更なし(元ファイル名) vè 変更なし (元ファイル名) IMG0100 変更なし(元ファイル名) 元ファイル名+連番 元ファイル名+指定文字列 指定文字列 元ファイル名+連番 IMG01001 ルンク・パース 1 1 日本 1 イ 連番 + ポニファイル名 連番 + 指定文字列 指定文字列 + 元ファイル名 指定文字列 + 連番 元ファイル名+指定文字列※1 IMG0100 201707 連番+元ファイル名 1IMG0100 連番+指定文字列※1 1 201707 指定文字列※2+元ファイル名 201707 IMG0100 指定文字列※2+連番 201707 1 ※1 例:指定文字列「\_201707」を入力した場合 ※2 例:指定文字列「201707」を入力した場合 <一括補正して取り込む場合> ※電子納品モードの場合は、写真の編集はできません。 一括補正 ●ワンシッチ ○調整 ☑ 取込時、一括補正を行う チェックを入れて「OK」ボタンをクリック すると、右図のような補正画面が表示されます。 一括補正する写真を選択して、「●ワンタッチ」の オススメ補正の種類から選択、または「④調整」を 形計 200名 オススタM正 選択して、色相・彩度・輝度などのつまみを移動 1898 ワンクリックで写真を彩度や明るさなどを補 正します。 して補正を行います。 L-SUL \_\_\_\_\_ 40.0 0K ++2/±/ 選択した写真が一括補正されて取り込まれます。

49

### <工事デジカメ写真管理 2> 写直を取り込む

![](_page_50_Picture_1.jpeg)

![](_page_50_Picture_2.jpeg)

写真が取り込まれました。 取り込んだ写真を補正・編集する機能、印刷、 その他の機能につきましては、オンラインマ ニュアルをご覧ください。 (閲覧方法15ページ)

![](_page_50_Picture_4.jpeg)

## 4.写真を管理する(例:写真を仕分けする)

写真をフォルダーで仕分けする操作例です。

![](_page_51_Picture_3.jpeg)

![](_page_52_Figure_1.jpeg)

電子納品モードの「工事写真台帳5」のファイルに、「工事デジカメ写真管理2」で管理している 写真※を取り込む操作手順です。

※電子納品モードの写真帳は、電子納品モードで作成したフォトブックとのみ連携できます。 ※通常モードの写真帳は、55~58ページをご覧ください。

#### 「工事写真台帳5」の電子納品モードの写真帳を開きます

電子納品モードの写真帳を開きます。 (ファイルを開く方法は、24ページをご覧 ください)

新規で電子納品モードの写真帳を作成する 場合は、29ページをご覧ください。

![](_page_52_Picture_7.jpeg)

![](_page_52_Picture_8.jpeg)

※「工事デジカメ写真管理2」を起動している場合は、 「工事デジカメ写真管理2」を終了してください。

![](_page_52_Picture_10.jpeg)

「工事デジカメ写真管理2」の本棚が表示 されます。

本棚には、電子納品モードで作成したフォ トブックのみ表示されます。

※電子納品モードの写真帳は、電子納品 モードで作成したフォトブックとのみ 連携できます。

![](_page_53_Picture_4.jpeg)

### 3 フォトブックを開きます

フォトブックを選択して、「開く」ボタンを クリックします。

または、フォトブックをダブルクリックして ページを表示します。

![](_page_53_Picture_8.jpeg)

### 写真の取り込みを実行します

Δ

「工事デジカメ写真管理2」で仕分けした写真 を、フォルダー階層を維持したまま工事写真 台帳へ取り込みます。

「連携データの取り込みが完了しました」と 表示されましたら、OK ボタンをクリック します。

「工事デジカメ写真管理2」の画面が閉じて 工事写真台帳に写真データが取り込まれした。

※電子納品に使用する写真は 無編集の写真をお使いください。

![](_page_54_Picture_7.jpeg)

![](_page_55_Figure_1.jpeg)

通常モードの「工事写真台帳5」のファイルに、「工事デジカメ写真管理2」で管理している写真※を 取り込む操作手順です。

※通常モードの写真帳は、通常モード・電子納品モードどちらのフォトブックの写真も取り込むことができます。

1 「工事写真台帳5」の通常モードの写真帳を開きます

通常モードの写真帳を開きます。 (ファイルを開く方法は、24ページをご覧 ください) 新規で通常モードの写真帳を作成する 場合は、17ページをご覧ください。

![](_page_55_Picture_6.jpeg)

![](_page_55_Picture_7.jpeg)

※「工事デジカメ写真管理2」を起動している場合は、 「工事デジカメ写真管理2」を終了してください。

![](_page_55_Picture_9.jpeg)

「工事デジカメ写真管理2」の本棚が表示 されます。

本棚には、電子納品モード・通常モードで 作成したフォトブックが表示されます。 (両方のモードの写真を取り込み可能)

![](_page_56_Picture_3.jpeg)

### 3 フォトブックを開きます

フォトブックを選択して、「開く」ボタンを クリックします。

または、フォトブックをダブルクリックして ページを表示します。

![](_page_56_Picture_7.jpeg)

![](_page_57_Figure_1.jpeg)

「工事写真台帳5」で取り込む写真をプリント リストに追加します。

「プリントリスト」ボタンをクリックして 画面右側をプリントリスト表示に切り替えます。

写真を選択して、プリントリスト欄に ドラッグ&ドロップします。 ※複数枚の写真を選択する場合は、[Ctrl]キー または[Shift]キーを押しながら写真をクリック すると選択できます。 「プリントリスト」ボタンをクリックして プリントリストを表示!

![](_page_57_Picture_6.jpeg)

プリントリストに追加されました。

![](_page_57_Picture_8.jpeg)

### 5 写真の取り込みを実行します

プリントリストにある写真を、工事写真台帳 へ取り込みます。

**誕ェ事写真台帳へ** ボタンをクリックすると 写真の出力が始まります。

「連携データの取込みが完了しました」と 表示されましたら、OK ボタンをクリック します。

「工事デジカメ写真管理2」の画面が閉じて 工事写真台帳に写真データが取り込まれます。

![](_page_58_Picture_6.jpeg)

## ダウンロードサービスのご利用方法

「工事写真台帳5」を購入し、ユーザー登録をしていただいたお客様には、 弊社ホームページから「工事写真台帳5」を5回までダウンロードすることができます。 ネットブックご利用のお客様、CD、DVDドライブがないパソコンをご利用のお客様はソフトウェアを ダウンロードしてお使いいただくことができます。

#### ■ユーザー登録時のメールアドレスが必要です。 ■製品のシリアルナンバーをご用意ください。

※最新版プログラム(アップデート)がある場合はそちらをご利用ください。 最新版プログラムについては12ページをご覧ください。 ※ダウンロードとはお客様のパソコンに外部のファイルが保存されることをいいます。 ※ユーザー登録がお済みでない場合には、弊社ホームページからユーザー登録を行ってください。 ※本サービスは、サービスの一部または全てを終了することがあります。これによりユーザーおよび 第三者に損害が生じた場合、理由の如何を問わず一切の責任を負わないものとします。

![](_page_59_Picture_4.jpeg)

お使いのブラウザーを起動して、アドレス 欄に整社ホームページのURI

### http://www.de-net.com/

2

を入力します。(ここでは、Internet Explorer を例に説明します)

![](_page_59_Picture_8.jpeg)

### 「ソフトウェアダウンロードサービス」ページを表示します

弊社のホームページが表示されましたら、 [サポート]ボタンをクリックし、表示される ページの [ソフトウェアダウンロードサービス]ボタン をクリックしてください。

![](_page_59_Picture_11.jpeg)

## ダウンロードサービスのご利用方法

### 3

「ソフトウェアダウンロードサービス」ページ内の各項目を設定、入力します

ソフトウェアダウンロードサービスページ が表示されましたら、注意事項を確認し、 各項目を設定、入力してください。 すべての設定、入力が終わりましたら、 発行ボタンをクリックします。

![](_page_60_Picture_4.jpeg)

#### ファイルをダウンロードします Δ

ダウンロードURLが発行されますので、 URLをクリックするか、 次へ ボタンを クリックしてください。

ソフトウェアをダウンロードするページが 表示されますので、 Download ボタンを クリックしてください。

![](_page_60_Picture_8.jpeg)

## ダウンロードサービスのご利用方法

ファイルのダウンロード画面が表示され ましたら、 保存 ボタンの▼をクリックします。

[名前を付けて保存]画面が表示されます ので、ソフトウェアの保存場所を選択して、 保存 ボタンをクリックしてください。

[setup.exeはダウンロードしたユーザー数 が少ないため、PCに問題を起こす可能性が あります。]という画面が表示されました ら、実行ボタンをクリックします。

[WindowsによってPCが保護されました] という画面が表示されましたら、 [詳細情報]をクリックします。

詳細情報が表示されますので、 内容を確認し、 <mark>実行</mark>ボタンをクリック します。

設定した場所にソフトウェアが保存され、 インストールがはじまりますので、 必要に応じてインストールを行って ください。

![](_page_61_Picture_7.jpeg)

### お問い合わせ前にオンラインマニュアルをご確認ください。 https://www.de-net.com/manual/koji\_photo5/

オンラインマニュアルには、詳しい操作方法やよくあるお問い合わせを掲載しています。

### お問い合わせをいただく際はユーザー登録が必須となります。 https://www.de-net.com/user/

サポート窓口やサービス内容は変更になる場合あります。弊社ホームページにて最新情報をご確認ください。

### 無料ユーザーサポートサービスのご案内は、ホームページをご確認ください。

## ホームページのご案内 https://www.de-net.com/support.htm

ソフトウェアの最新情報やよくあるご質問などを公開しています。 アップデート情報より、最新版のソフトウェアをダウンロードして お使いいただけます。

![](_page_62_Picture_8.jpeg)

| S 79+1- coopte ## × +<br>← → O A grouperage<br>Google 77+7+<br>#KC Sate/2-21 #                               | デネット サポ                                                                                          | ート<br>検索                                                 |
|----------------------------------------------------------------------------------------------------|--------------------------------------------------------------------------------------------------|----------------------------------------------------------|
| 約351,000 年(162,00)<br>他のキーワード:<br>構成会社ジネットパンコンジフ<br>Mpp.News & ref cont *<br>形式部行メットパンコンジフト編集サイ<br>ど気が知らてきる。 | ト製品サイト<br>5、製品作品、アップデート、サポートな                                                                    | ユーザーサポート株式会社デネット<br>https://www.de-net.com/support.htm x |
| the feet Loost 力心力使素和菜                                                                                       | ٩                                                                                                |                                                          |
| 製品一覧<br>- グランロード・意味意ジント、<br>地方にロジンフト 有単純素 ア<br>ルパー<br>アサプデート<br>デキット製品のフップデートのご覧<br>内でア・アップデート ひボート<br>ユー    | ユーザー管算<br>和点板サネット編集で無いた<br>たき、ありだらざいます、ユー<br>ザー-<br>製品でニュアル<br>デオットの集成でニュアルモザウン<br>ロードすることができます。 | 「ユーザーサポート 株式会社デネット」をクリック!                                |

### [よくある質問ページ] https://www.de-net.com/fag/

各ソフト共通のよくある質問や、ソフト別のよくある質問を公開しています。

## お問い合わせ窓口

#### メールでのお問い合わせ

### E-mail : ask99pc@de-net.com

サポート時間:10:00~17:00 (土・日、祭日を除く)

※通信料はお客様負担となります。

e-mailでのお問い合わせの際には、『ご連絡先を正確に明記』の上、サポートまでお送りくださいます様、 よろしくお願い申し上げます。

お客様よりいただいたお問い合わせに返信できないということがあります。

お問い合わせを行っているのにも関わらず、サポートからの返事がない場合、弊社ユーザーサポートまで ご連絡が届いていない状態や、返信先が不明(正しくない)場合が考えられますので、宛先(メール)の確認を お願いいたします。

#### ※お客様のメールサーバーのドメイン拒否設定により、弊社からのメールが受信されない場合があります。

お問い合わせの際には、下記項目を事前にご確認の上お伝えください。

| ○購入したソフトのタイトル・バージョン<br>例:「工事写真台帳 5」                            |
|----------------------------------------------------------------|
|                                                                |
| ※操作記明書(本書)の表紙に貼付されています。                                        |
| <ul> <li>○ソフトをお使いになられているパソコンの環境</li> <li>・OS及びバージョン</li> </ul> |
| 例:Windows 10 64bit                                             |
| Windows Update での最終更新日〇〇年〇月〇日                                  |
| ・ブラウザーのバージョン                                                   |
| 例:Internet Explorer 11                                         |
| ・パソコンの仕様                                                       |
| 例:NEC XXXX-XXX-XX / Pentium III 1GHz /                         |
| HDD 500GB / Memory 2GB                                         |
| ○お問い合わせ内容                                                      |
| 例:~の操作を行ったら、~というメッセージがでてソフトが動かなくなった                            |
| □□□部分の操作について教えてほしい…etc                                         |
| ○お名前                                                           |
| ○ご連絡先(正確にお願いいたします)                                             |
| メールアドレス等送る前に再確認をお願いいたします。                                      |

※通信料はお客様負担となります。
 ※パソコン本体の操作方法やその他専門知識に関するお問い合わせにはお答えできない場合があります。
 ※お客様のご都合による返品はできません。
 ※お問い合わせ内容によっては返答までにお時間をいただくこともあります。

株式会社デネット